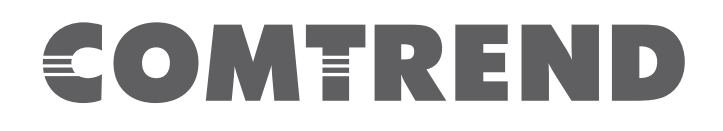

# USER MANUAL WAP-5903 WiFi 5 Mesh-Enhanced Extender

Version A1.0, May 21, 2020

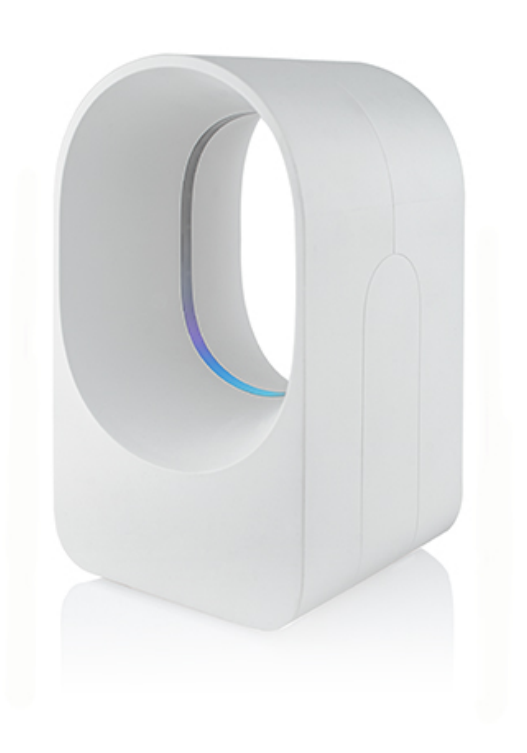

261072-045

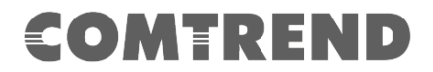

#### Preface

This manual provides information related to the installation and operation of this device. The individual reading this manual is presumed to have a basic understanding of telecommunications terminology and concepts.

If you find the product to be inoperable or malfunctioning, please contact technical support for immediate service by email at INT-support@comtrend.com

For product update, new product release, manual revision, or software upgrades, please visit our website at <a href="http://www.comtrend.com">http://www.comtrend.com</a>

#### **EU Liaison Office :**

COMTREND CORPORATION / Fijenhof 2, 5662AE Eindhoven, The Netherlands Comtrend Central Europe, s.r.o. / nkovcova 1518/2, 170 00 Praha 7

#### **Important Safety Instructions**

With reference to unpacking, installation, use, and maintenance of your electronic device, the following basic guidelines are recommended:

- Do not use or install this product near water, to avoid fire or shock hazard. For example, near a bathtub, kitchen sink or laundry tub, or near a swimming pool. Also, do not expose the equipment to rain or damp areas (e.g. a wet basement).
- To safeguard the equipment against overheating, make sure that all openings in the unit that offer exposure to air are not blocked.
- Avoid using a telephone (other than a cordless type) during an electrical storm. There may be a remote risk of electric shock from lightening. Also, do not use the telephone to report a gas leak in the vicinity of the leak.

#### CAUTION:

- Changes or modifications to this unit not expressly approved by the party responsible for compliance could void the user authority to operate the equipment.
- Do not stack equipment or place equipment in tight spaces, in drawers, or on carpets. Be sure that your equipment is surrounded by at least 2 inches of air space.
- If you experience trouble with this equipment, disconnect it from the network until the problem has been corrected or until you are sure that equipment is not malfunctioning.

#### A WARNING

- Disconnect the PLC from the power source before servicing
- For indoor user only
- Do NOT open the casing
- Do NOT use near water
- Do NOT insert sharp objects into the adapter's socket
- Power Specifications:
  - I/P : 100-240Vac, 50/60Hz, 0.6A ⊖– 🕒 🕀

# C E FC IC

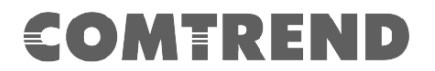

#### **User Information**

Any changes or modifications not expressly approved by the party responsible for compliance could void your authority to operate the equipment.

Aucune modification apportée à l'appareil par l'utilisateur, quelle qu'en soit la nature. Tout changement ou modification peuvent annuler le droit d'utilisation de l'appareil par l'utilisateur.

**Note**: This equipment has been tested and found to comply with the limits for a Class B digital device, pursuant to part 15 of the FCC Rules. These limits are designed to provide reasonable protection against harmful interference in a residential installation. This equipment generates, uses and can radiate radio frequency energy and, if not installed and used in accordance with the instructions, may cause harmful interference to radio communications. However, there is no guarantee that interference will not occur in a particular installation. If this equipment does cause harmful interference to radio or television reception, which can be determined by turning the equipment off and on, the user is encouraged to try to correct the interference by one or more of the following measures:

-Reorient or relocate the receiving antenna.

-Increase the separation between the equipment and receiver.

-Connect the equipment into an outlet on a circuit different from that to which the receiver is connected.

-Consult the dealer or an experienced radio/TV technician for help.

This device complies with Part 15 of the FCC Rules. Operation is subject to the following two conditions: (1) This device may not cause harmful interference, and (2) this device must accept any interference received, including interference that may cause undesired operation.

This Class B digital apparatus complies with Canadian ICES-003. To reduce potential radio interference to other users, the antenna type and its gain should be so chosen that the equivalent isotropically radiated power (e.i.r.p.) is not more than that permitted for successful communication. This device complies with Part 15 of the FCC Rules and Industry Canada licenceexempt RSS standard(s).

Operation is subject to the following two conditions:

1. This device may not cause interference, and

2. This device must accept any interference, including interference that may cause undesired operation of the device.

Cet appareil numérique de la classe B est conforme à la norme NMB-003 Canada. Pour réduire le risque d'interférence aux autres utilisateurs, le type d'antenne et son gain doivent être choisies de façon que la puissance isotrope rayonnée équivalente (PIRE) ne dépasse pas ce qui est nécessaire pour une communication réussie.

Cet appareil est conforme à la norme RSS Industrie Canada exempts de licence norme(s).

Son fonctionnement est soumis aux deux conditions suivantes:

1. Cet appareil ne peut pas provoquer d'interférences et

2. Cet appareil doit accepter toute interférence, y compris les interférences qui peuvent causer un mauvais fonctionnement du dispositif.

#### **Radiation Exposure**

#### FCC

1. This Transmitter must not be co-located or operating in conjunction with any other antenna or transmitter.

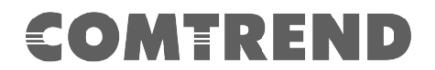

2. This equipment complies with FCC RF radiation exposure limits set forth for an uncontrolled environment. This equipment should be installed and operated with a minimum distance of 25 cm between the radiator and your body.

#### ISED

This device complies with the ISED radiation exposure limit set forth for an uncontrolled environment. This device should be installed and operated with minimum distance 25 cm between the radiator & your body. This transmitter must not be co-located or operating in conjunction with any other antenna or transmitter.

"This product meets the applicable Innovation, Science and Economic development Canada technical specifications".

The device for operation in the band 5150–5250 MHz is only for indoor use to reduce the potential for harmful interference to co-channel mobile satellite systems.

This product meets the applicable Industry Canada technical specifications.

The Ringer Equivalence Number (REN) indicates the maximum number of devices allowed to be connected to a telephone interface. The termination of an interface may consist of any combination of devices subject only to the requirement that the sum of the RENs of all the devices not exceed five.

Cet équipement est conforme avec l'exposition aux radiations ISED définies pour un environnement non contrôlé. Cet équipement doit être installé et utilisé à une distance minimum de 25 cm entre le radiateur et votre corps. Cet émetteur ne doit pas être co-localisées ou opérant en conjonction avec une autre antenne ou transmetteur.

«Ce produit est conforme aux spécifications techniques applicables d'Innovation, Sciences et Développement économique Canada».

*les dispositifs fonctionnant dans la bande 5150-5250 MHz sont réservés uniquement pour une utilisation à l'intérieur afin de réduire les risques de brouillage préjudiciable aux systèmes de satellites mobiles utilisant les mêmes canaux.* 

Le présent matériel est conforme aux specifications techniques applicables d'Industrie Canada.

L'indice d'équivalence de la sonnerie (IES) sert à indiquer le nombre maximal de terminaux qui peuvent être raccordés à une interface téléphonique. La terminaison d'une interface peut consister en une combinaison quelconque de dispositifs, à la seule condition que la somme d'indices d'équivalence de la sonnerie de tous les dispositifs n'excède pas cinq.

Le numéro REN (Ringer Equivalence Number) indique le nombre maximal de périphériques pouvant être connectés à une interface téléphonique. La terminaison d'une interface peut consister en une combinaison quelconque d'appareils, à la condition que la somme des REN de tous les appareils ne dépasse pas cinq.

#### Certification

FCC / IC standard
 Part 15B / ICES-003
 Part 15C / RSS-247( 2.4GHz )
 Part 15E / RSS-247( 5GHz )

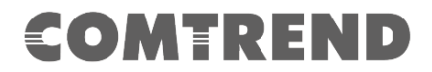

TIA-968 / IC-CS03 UL 62368-1 / CSA 62368-1

#### Copyright

Copyright©2019 Comtrend Corporation. All rights reserved. The information contained herein is proprietary to Comtrend Corporation. No part of this document may be translated, transcribed, reproduced, in any form, or by any means without prior written consent of Comtrend Corporation.

#### **Protect Our Environment**

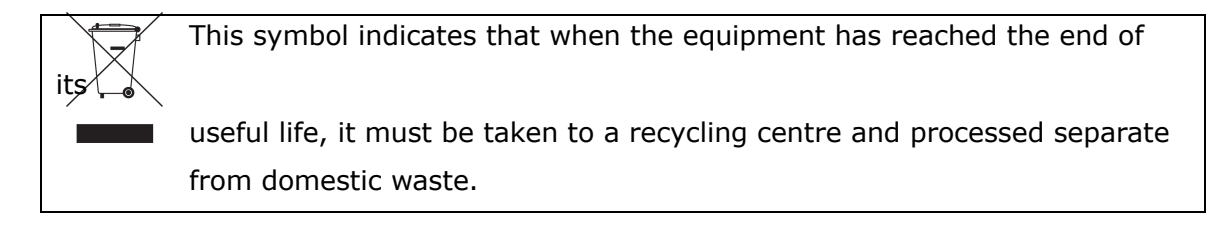

# CATALOG

|                               | 0  |
|-------------------------------|----|
| CHAPTER 1 QUICK INSTALLATION  | 6  |
| CHAPTER 2: WEB USER INTERFACE | 14 |
| 2.1 Default Settings          | 14 |
| 2.2 IP CONFIGURATION          | 16 |
| 2.3 Login Procedure           | 18 |
| CHAPTER 3 MANAGEMENT          | 20 |
| 3.1 Status                    | 20 |
| 3.2 Statistics                | 21 |
| 3.3 TIME ZONE SETTING         | 22 |
| 3.4 TR-069 Config             | 23 |
| 1.5 WIFIXTEND CONFIG          | 25 |
| 3.6 Upgrade Firmware          | 26 |
| 3.7 SAVE/RELOAD SETTING       | 27 |
| 3.8 PASSWORD                  | 28 |
| 3.9 Logout                    | 29 |
| CHAPTER 4 5GHZ SETTINGS       | 30 |
| 4.1 BASIC SETTING             | 30 |
| 4.2 Advanced                  | 32 |
| 4.3 Security                  | 34 |
| 4.4 Access Control            | 35 |
| 4.5 SITE SURVEY               | 36 |
| 4.6 WPS                       | 37 |
| 4.7 Schedule                  | 38 |
| 4.8 Airtime Fairness          | 39 |
| CHAPTER 5 2.4GHZ SETTINGS     | 41 |
| 5.1 BASIC SETTING             | 41 |
| 5.2 Advanced                  | 43 |
| 5.3 Security                  | 45 |
| 5.4 Access Control            | 46 |
| 5.5 SITE SURVEY               | 47 |
| 5.6 WPS                       | 49 |
| 5.7 Schedule                  | 50 |
| 5.8 Airtime Fairness          | 51 |
| CHAPTER 6 TCP/IP              | 53 |
| 4.1 LAN SETTING               | 53 |
| APPENDIX A: SPECIFICATIONS    | 54 |

The setup images used in this manual are for reference only. The contents of these images may vary according to firmware version. The official image contents are based on the newest firmware version.

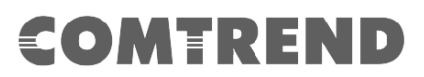

### **Chapter 1 Quick Installation**

#### 1. Package Contents

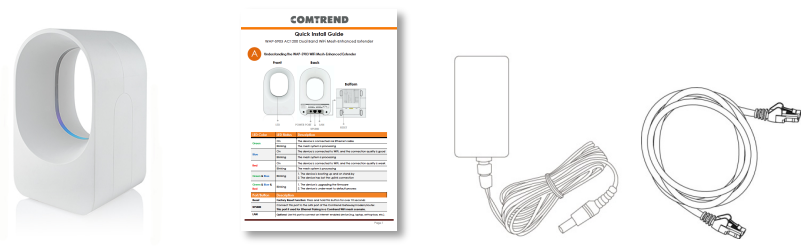

- WAP-5903 Wireless Mesh Extender
- Quick Installation Guide (QIG)
- Power Adapter
- Ethernet Cable

#### 2. System Requirements

- Computer or network devices with wired or wireless network interface card.
- Any connected devices must feature a network port.
- Web browser (Microsoft Internet Explorer 8.0 or above, Google Chrome web browser, Opera web browser, or Safari web browser).

#### 3. WAP-5903 Overview

The WAP-5903 Wireless Mesh Extender provides a simple way to "extend" your wireless signal to areas with weak or nonexistent coverage, and to build-up a WiFi mesh network in your home/office.

#### 4. Hardware Explanation

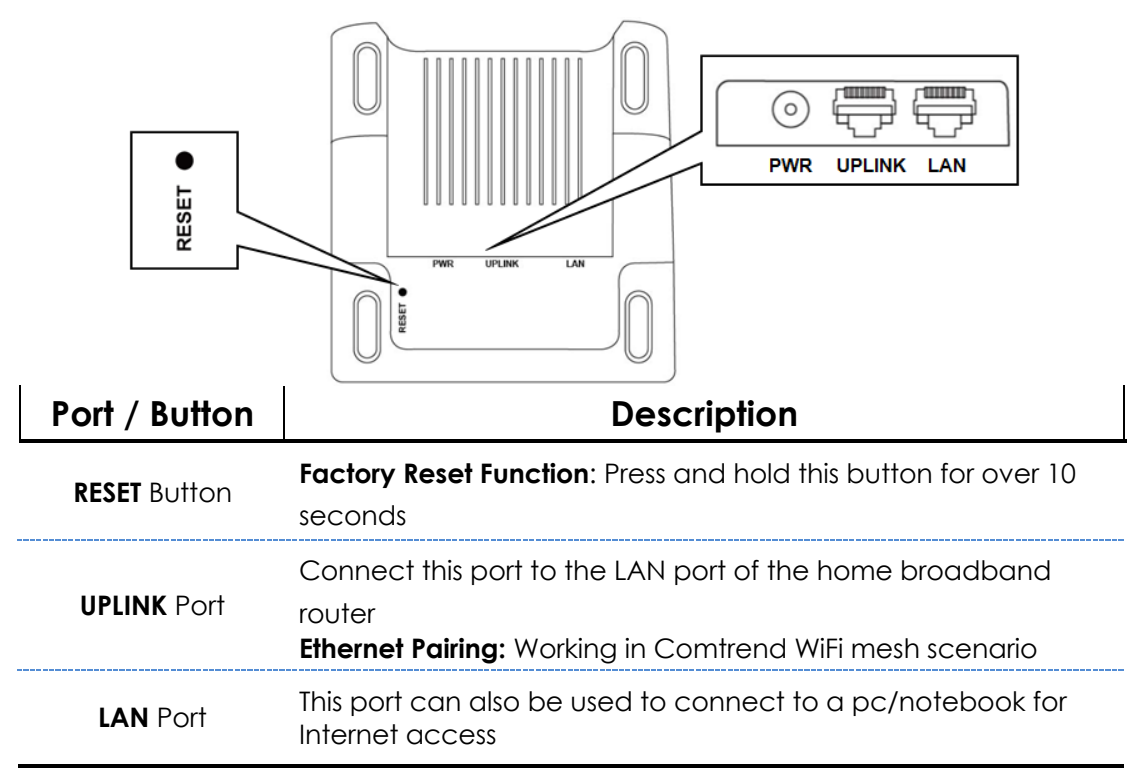

#### LED Explanation

| LED Color                                                                                                    | LED Status | Description                                                                                                    |  |  |
|----------------------------------------------------------------------------------------------------|------------|----------------------------------------------------------------------------------------------------|--|--|
| Green                                                                                                    | On         | The device is connected via Ethernet cable                                                                     |  |  |
|                                                                                                    | Blinking   | The mesh system is processing                                                                                  |  |  |
| Blue                                                                                                    | On         | The device is connected to WiFi, and the connection quality is GOOD                                            |  |  |
|                                                                                                    | Blinking   | The device is booting up                                                                                       |  |  |
| Red                                                                                                    | On         | The device is connected to WiFi, and the connection quality is WEAK                                            |  |  |
|                                                                                                    | Blinking   | The mesh system is processing                                                                                  |  |  |
| Green & Blue Blinking                                                                                                    |            | <ol> <li>The device is standing by after booting up</li> <li>The device lost the uplink connection</li> </ol>  |  |  |
| Green & Blue & Red Blinking           Blinking         1. The device is under firmware upgrad           2. The device is under reset to default p |            | <ol> <li>The device is under firmware upgrade</li> <li>The device is under reset to default process</li> </ol> |  |  |

# **Quick Install Guide**

WAP-5903 AC1200 Dual Band WiFi Mesh-Enhanced Extender

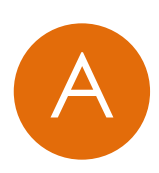

#### Understanding the WAP-5903 WiFi Mesh-Enhanced Extender

Front

Back

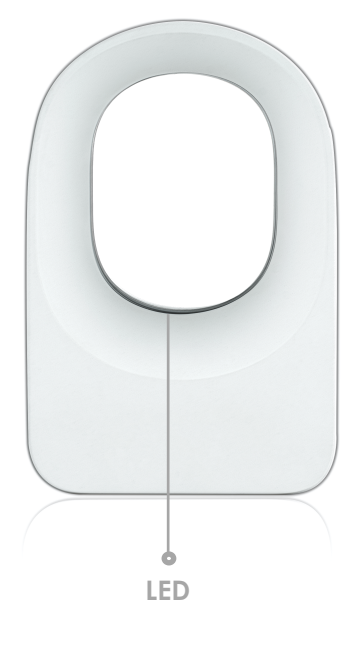

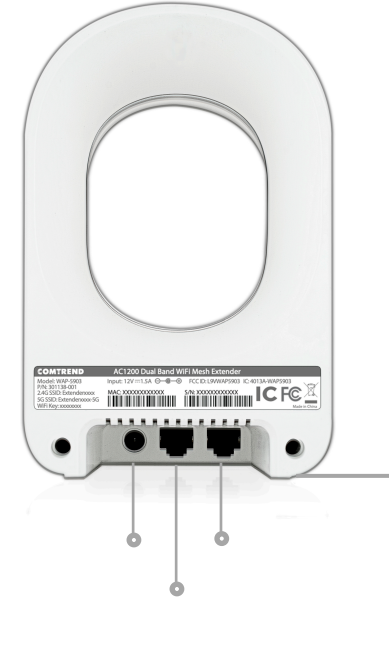

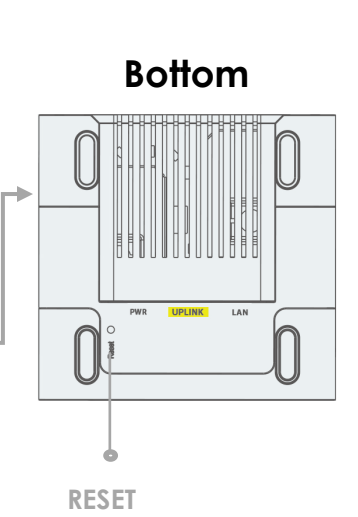

| LED Color             | LED Status                                                                                                    | Description                                                                                                    |  |  |
|-----------------------|----------------------------------------------------------------------------------------------------|----------------------------------------------------------------------------------------------------|--|--|
| On                    |                                                                                                    | The device is connected via Ethernet cable                                                                      |  |  |
| Green                 | Blinking                                                                                                    | The mesh system is processing                                                                                   |  |  |
| Plue                  | On                                                                                                    | The device is connected to WiFi, and the connection quality is good                                             |  |  |
| ыле                   | Blinking                                                                                                    | The mesh system is processing                                                                                   |  |  |
| Red                   | On                                                                                                    | The device is connected to WiFi, and the connection quality is weak                                             |  |  |
|                       | Blinking                                                                                                    | The mesh system is processing                                                                                   |  |  |
| Green & Blue          | Blinking                                                                                                    | <ol> <li>The device is booting up and on stand-by</li> <li>The device has lost the uplink connection</li> </ol> |  |  |
| Green & Blue &<br>Red | Blinking                                                                                                    | <ol> <li>The device is upgrading the firmware</li> <li>The device is under reset to default process</li> </ol>  |  |  |
| Port/Button           | Description                                                                                                    |                                                                                                    |  |  |
| Reset                 | Factory Reset Function: Press and hold this button for over 10 seconds                                                                              |                                                                                                    |  |  |
| UPLINK                | Connect this port to the LAN port of the Comtrend Gateway/modem/router.<br>This port it used for Ethernet Pairing in a Comtrend WiFi mesh scenario. |                                                                                                    |  |  |
| LAN                   | Optional: Use this                                                                                                    | <b>Optional:</b> Use this port to connect an Internet- enabled device (e.g. laptop, set-top-box, etc.).         |  |  |

#### Choose One

#### Scenario I:

Setup with a Comtrend Gateway that supports WifiXtend2.0™ (Continue to Step B)

#### Scenario II:

Setup with either a non-Comtrend Gateway or a Comtrend Gateway that does <u>not</u> support WifiXtend2.0™ (Continue to Step E)

### WIFI TEND<sup>®</sup> 2.0

WifiXtend2.0<sup>™</sup> is Comtrend's WiFi Mesh technology for enhanced whole-home WiFi coverage. The WAP-5903 and select Comtend Gatways support WifiXtend2.0<sup>™</sup>. When WifiXtend2.0<sup>™</sup> technologies are being utilized, the WiFi network will automatically become a single network with one SSID and Password per band.

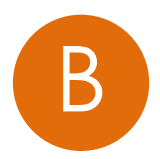

# Scenario I: Setting up the WiFi Mesh Extender with a Comtrend Gateway that Supports WifiXtend2.0<sup>TM</sup>

- Use the included Ethernet cable to connect one end into the LAN port of the Comtrend Gateway that supports WifiXtend2.0<sup>™</sup> and the other end into the UPLINK port of the WAP-5903.
- Power on the WAP-5903 by connecting one end of the Power Adapter into the Power Port of the WAP-5903 and the other end into an outlet. The Ethernet Pairing will automatically start processing and the WAP-5903's LED will begin blinking green.
- Wait until the WAP-5903's LED is solid green. This means that the WAP-5903 is paired and grouped in the same WiFi mesh network as the Comtrend gateway.

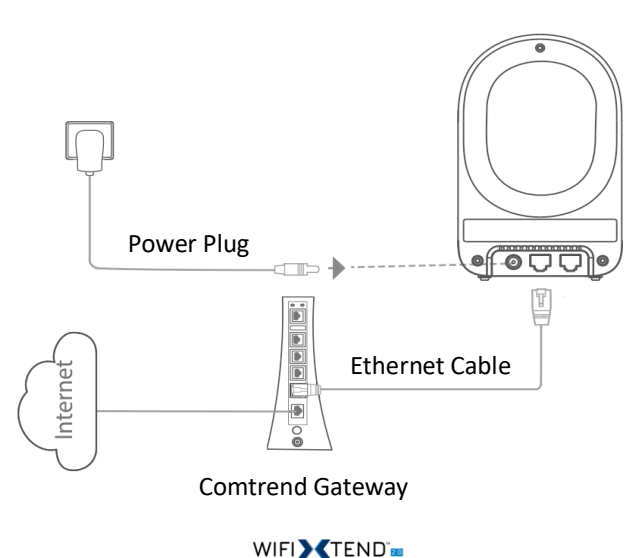

4. If you are setting up more than one WAP-5903, then please follow instructions 1-3 with the additional WAP-5903 units.

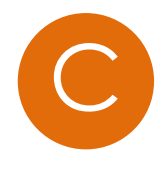

#### Deploy the WiFi Mesh Extender

5. After the WAP-5903 is paired, move it to the nearest outlet where additional WiFi coverage is needed. Once it is plugged in, wait for the LED to light up solid **blue**, which means it is ready.

| LED           | Description                                                                                                    |
|---------------|----------------------------------------------------------------------------------------------------|
| Solid<br>Blue | The WAP-5903 is placed in an ideal location and is receiving a good WiFi signal.                                                                                                    |
| Solid<br>Red  | The WAP-5903 is placed too far away from<br>the Comtrend Gateway, and is receiving a<br>weak WiFi signal. <b>Action Required:</b> Move<br>the WAP-5903 closer to the Comtrend<br>Gateway. |

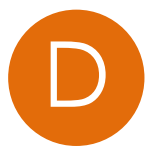

#### The WiFi Mesh Network is Ready to Use!

6. The WiFi mesh network is automatically using the original WiFi configuration on the Comtrend Gateway. If you would like to further change the network settings, then please refer to the Comtrend Gateway's User Manual to make changes directly to the Gateway.

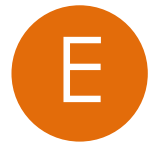

# Scenario II: Setting up the WiFi Mesh Extender with a Non-Comtrend Gateway/Comtrend Gateway that does <u>not</u> Support WifiXtend2.0<sup>TM</sup>.

Note: This scenario requires at least two WAP-5903 units to create a connection.

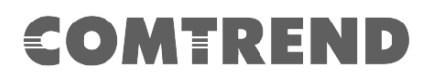

- 1. **Optional:** Disable the WiFi on the <u>non</u>-Comtrend modem/router. This will help improve the performance of the WiFi Mesh Extender and avoid confusing the Internet-enabled devices.
- 2. Use the included Ethernet cable to connect one end into the LAN port of the existing home modem/router and the other end into the UPLINK port of the first WAP-5903.
- 3. Power on this WAP-5903 by connecting one end of the Power Adapter into the Power Port of the WAP-5903 and the other end into an outlet.

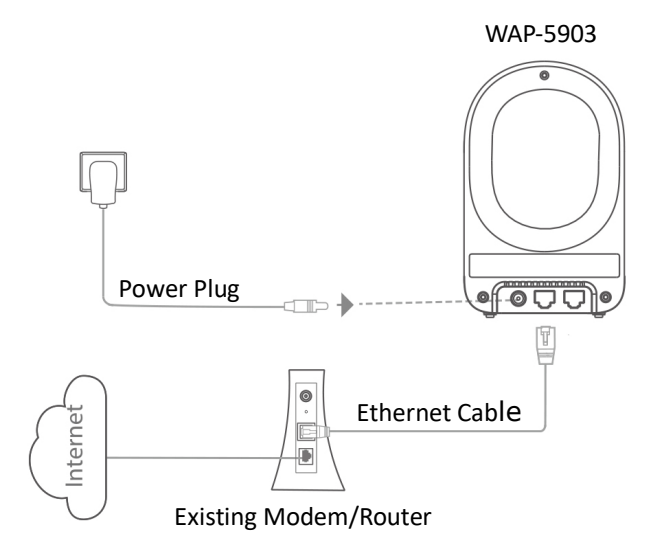

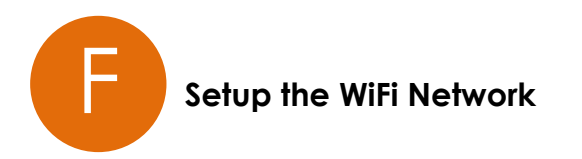

- You can now use your computer's wireless configuration utility to search for a Wireless Network name such as: Extender2368 or Extender2368-5G. (The default SSID of this extender device is 'Extender2368', and 2368 is for reference. It is the last 4 digits of the device's MAC number.)
- 5. When you are prompted to input the security key, the WiFi Key (password) can be found on the label at the back of the WAP-5903 device.

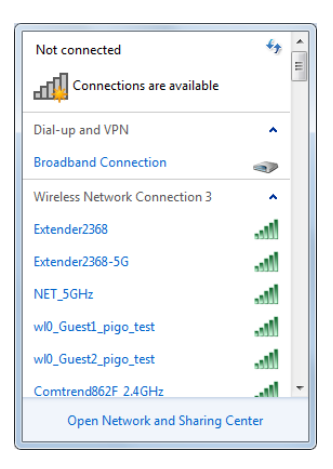

| COMTREND              | AC1200 Dual Band V                 | ViFi Mesh E | xtender      |           |               |
|-----------------------|------------------------------------|-------------|--------------|-----------|---------------|
| Model: WAP-5903       | Input: 12V == 1.5A 🛛 🗕 🖷 🚭         | FCC ID: L9V | WAP5903 IC:4 | 013A-WAP5 | 903           |
| 2.4G SSID: Extendence | xx MAC: X000000000X                | S/N: X00000 | 000000X      |           | FCA           |
| WiFi Key: 65498732    | r-5G                               |             |              |           | Made in Chiru |
|                       |                                    |             |              |           |               |
| 🔊 Connector o Notice  | 4.                                 | X           |              |           |               |
| Connect to a Netwo    | rk                                 |             |              |           |               |
| Type the network      | security key                       |             |              |           |               |
|                       |                                    |             |              |           |               |
| Security key:         | •••••                              |             |              |           |               |
|                       | Hide characters                    |             |              |           |               |
|                       |                                    |             |              |           |               |
|                       | ou can also connect by pushing the |             |              |           |               |
|                       | outton on the router.              |             |              |           |               |
|                       |                                    |             |              |           |               |
|                       | ОК                                 | Cancel      |              |           |               |
|                       |                                    |             |              |           |               |

6. Click the **OK** button to connect to the network.

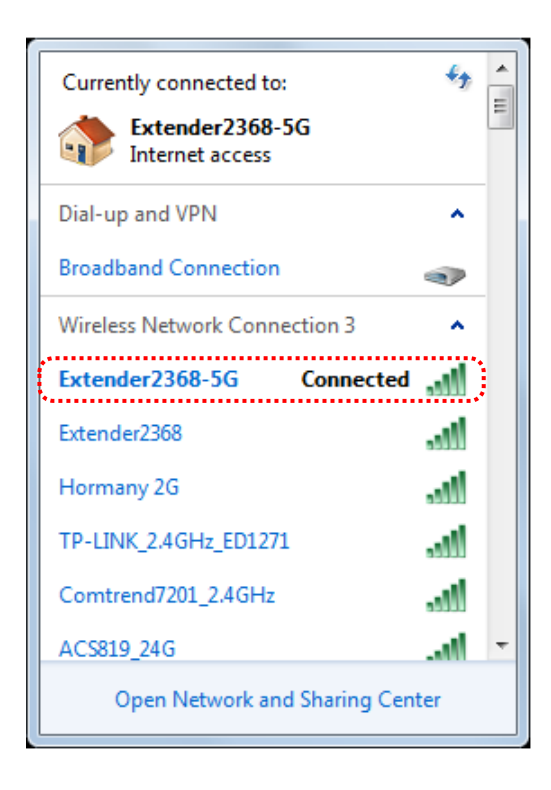

7. Open your web browser, and input 'http://extender-setup/' in the address bar.

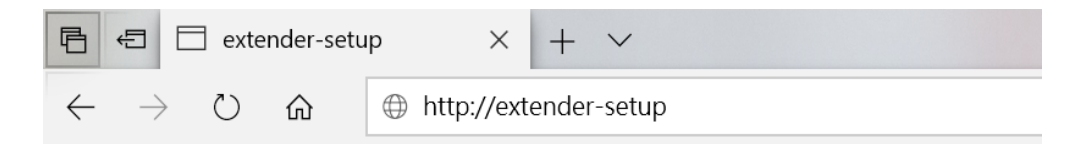

8. The system will prompt you to input the username and password. Default username is '**root**' and password is '**12345**'. Click the **OK** button to continue.

| Warning: This<br>sent in an inse<br>connection). | server is requesting that your username and password be<br>cure manner (basic authentication without a secure |
|--------------------------------------------------|----------------------------------------------------------------------------------------------------|
|                                                  | User name Password Remember my credentials                                                                    |
|                                                  | OK Cancel                                                                                                    |

 After logging into the Web page, input the new SSID for both the 2.4GHz and 5GHz fields. The user can setup a new password by inputting it in both the Key fields. Click the Apply/Save button to complete setup.

| COMT                 | REND                                                                                        | AC1200 WiFi Mesh Extender                                                                               |  |
|----------------------|---------------------------------------------------------------------------------------------|----------------------------------------------------------------------------------------------------|--|
| WiFi Setting<br>Home | WiFi Setting :<br>Set the wireless ne<br>2.4GHz SSID: [<br>Key: •<br>5GHz SSID: [<br>Key: • | etwork name and key Extender2368 Click here to display Extender2368-5G Click here to display Apply/Save |  |
|                      | -                                                                                           | Copyright 2019 © Comtrend Corporation. All Rights Reserved.                                             |  |

10. After applying the wireless setting the WAP-5903 will reboot. When the WAP-5903's LED is solid **green** it means it is ready.

| COMT                 | REND AC1200 WiFi Mesh Extender                                                                                                    |
|----------------------|----------------------------------------------------------------------------------------------------|
| WiFi Setting<br>Home | Change setting successfully!<br>Do not turn off or reboot the Device during this time.<br>Please DO NOT power off the device when Power LED is flashing or the device will be damaged.<br>Please wait 39 seconds |
|                      | Copyright 2019 © Comtrend Corporation. All Rights Reserved.                                                                                                    |

- 11. You can now connect the additional WAP-5903. Power on the additional WAP-5903 by connecting one end of the Power Adapter into the Power Port of the WAP-5903 and the other end into an outlet. The Ethernet Pairing will automatically start processing and the WAP-5903's LED will begin blinking **green**.
- 12. Wait until the WAP-5903's LED is solid **green**. This means that the WAP-5903 is paired and grouped in the same WiFi mesh network as the first WAP-5903.
- 13. You can now move the additional WAP-5903 extender to the nearest outlet where more WiFi coverage is needed. Once plugged in, wait for the LED to light up solid **blue**, which means it is ready.

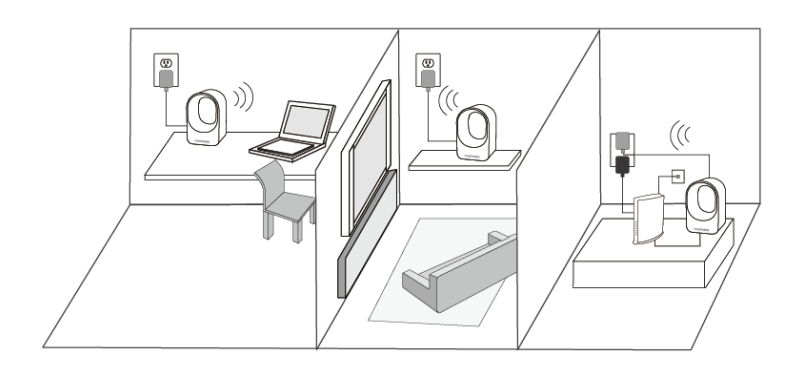

| LED           | Description                                                                                                    |
|---------------|----------------------------------------------------------------------------------------------------|
| Solid<br>Blue | The WAP-5903 is placed in an ideal location and is receiving a good WiFi signal.                                                                                                    |
| Solid<br>Red  | The WAP-5903 is placed too far away from<br>the first WAP-5903 (i.e. the one connected<br>to the modem/router), and is receiving a<br>weak WiFi signal. <b>Action Required:</b> Move<br>the WAP-5903 closer to the first WAP-5903. |

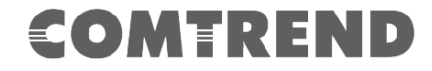

14. Repeat steps 11-13 to add more WAP-5903 extenders to the mesh network.

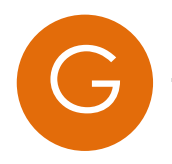

#### The WiFi Mesh Network is Ready to Use!

FOR MORE HELP: For instructions on advanced features, FAQ, etc., please visit our

online Product Webpage.

#### For more information:

YouTube: https://www.youtube.com/user/ComtrendConnection Facebook: https://facebook.com/Comtrend Website: http://us.comtrend.com/ Support: Visit our website or call (949) 753-9640

### **Chapter 2:** Web User Interface

### 2.1 Default Settings

The factory default settings of this device are summarized below.

- LAN IP address: 192.168.2.252
- LAN subnet mask: 255.255.255.0
- Administrative access (username: root , password: 12345)
- WLAN access: enabled

#### **Technical Note**

During power on, the device initializes all settings to default values. It will then read the configuration profile from the permanent storage section of flash memory. The default attributes are overwritten when identical attributes with different values are configured. The configuration profile in permanent storage can be created via the web user interface or telnet user interface, or other management protocols. The factory default configuration can be restored either by pushing the reset button for more than five seconds until the power indicates LED blinking or by clicking the Restore Default Configuration option in the Restore Settings screen.

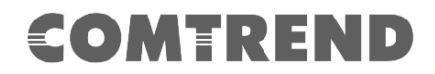

### 2.2 IP Configuration

#### DHCP MODE

When the WAP-5903 powers up, the onboard DHCP server will switch on. Basically, the DHCP server issues and reserves IP addresses for LAN devices, such as your PC.

To obtain an IP address from the DCHP server, follow the steps provided below.

**NOTE:** The following procedure assumes you are running Windows. However, the general steps involved are similar for most operating systems (OS). Check your OS support documentation for further details.

- **STEP 1**: From the Network Connections window, open Local Area Connection (*You may also access this screen by double-clicking the Local Area Connection icon on your taskbar*). Click the **Properties** button.
- **STEP 2**: Select Internet Protocol (TCP/IP) **and click the** Properties button.

**STEP 3:** Select Obtain an IP address automatically as shown below.

| Internet Protocol Version 4 (TCP/IPv4)                                                                                | Properties                   |                |                       | ? <mark>x</mark>   |
|----------------------------------------------------------------------------------------------------|------------------------------|----------------|-----------------------|--------------------|
| General Alternate Configuration                                                                                       |                              |                |                       |                    |
| You can get IP settings assigned auton<br>this capability. Otherwise, you need to<br>for the appropriate IP settings. | natically if y<br>ask your n | our n<br>etwor | etwork s<br>k adminis | upports<br>strator |
| Obtain an IP address automatical                                                                                      | у                            |                |                       |                    |
| Use the following IP address:                                                                                         |                              |                |                       |                    |
| IP address:                                                                                                    |                              |                |                       |                    |
| Subnet mask:                                                                                                    |                              |                |                       |                    |
| Default gateway:                                                                                                    |                              |                |                       |                    |
| Obtain DNS server address autom                                                                                       | natically                    |                |                       |                    |
| Ouse the following DNS server add                                                                                     | resses:                      |                |                       |                    |
| Preferred DNS server:                                                                                                 | 1.0                          |                |                       |                    |
| Alternate DNS server:                                                                                                 |                              |                |                       |                    |
| Validate settings upon exit                                                                                           |                              |                | Adva                  | nced               |
|                                                                                                    |                              | ОК             |                       | Cancel             |

**STEP 4:** Click **OK** to submit these settings.

If you experience difficulty with DHCP mode, you can try static IP mode instead.

#### STATIC IP MODE

In static IP mode, you assign IP settings to your PC manually.

Follow these steps to configure your PC IP address to use subnet 192.168.2.x.

**NOTE:** The following procedure assumes you are running Windows. However, the general steps involved are similar for most operating systems (OS). Check your OS support documentation for further details.

- **STEP 1**: From the Network Connections window, open Local Area Connection (*You may also access this screen by double-clicking the Local Area Connection icon on your taskbar*). Click the **Properties** button.
- **STEP 2**: Select Internet Protocol (TCP/IP) **and click the** Properties button.
- **STEP 3:** Change the IP address to the 192.168.2.x (1<x<252) subnet with subnet mask of 255.255.255.0. The screen should now display as shown below.

| Internet Protocol Version 4 (TCP/IPv4)                                                                                | Properties ? X                                                       |
|----------------------------------------------------------------------------------------------------|----------------------------------------------------------------------|
| General                                                                                                    |                                                                      |
| You can get IP settings assigned autom<br>this capability. Otherwise, you need to<br>for the appropriate IP settings. | natically if your network supports<br>ask your network administrator |
| Obtain an IP address automatical                                                                                      | y                                                                    |
| • Use the following IP address:                                                                                       |                                                                      |
| IP address:                                                                                                    | 192.168.2.251                                                        |
| Subnet mask:                                                                                                    | 255.255.255.0                                                        |
| Default gateway:                                                                                                    | · · ·                                                                |
| <ul> <li>Obtain DNS server address autom</li> </ul>                                                                   | natically                                                            |
| Use the following DNS server add                                                                                      | resses:                                                              |
| Preferred DNS server:                                                                                                 |                                                                      |
| Alternate DNS server:                                                                                                 | · · ·                                                                |
| Validate settings upon exit                                                                                           | Advanced                                                             |
|                                                                                                    | OK Cancel                                                            |

**STEP 4:** Click **OK** to submit these settings.

### **2.3 Login Procedure**

Perform the following steps to login to the web user interface.

**NOTE:** The default settings can be found in 2.1 Default Settings.

- **STEP 1:** Start the Internet browser and enter the default IP address for the device in the Web address field. For example, if the default IP address is 192.168.2.252, type http://192.168.2.252.
- **STEP 2:** A dialog box will appear, such as the one below. Enter the default username and password, as defined in section 2.1 Default Settings.

| Sign in                      |                                              |
|------------------------------|----------------------------------------------|
| http://192.16<br>Your connec | 58.2.252<br>tion to this site is not private |
| Username                     | root                                         |
| Password                     |                                              |
|                              | Sign in Cancel                               |

Click **OK** to continue.

**NOTE**: If you can't see the web management interface, and you're being prompted to input user name and password again, it means you didn't input username and password correctly. Please retype user name and password again. If you're certain about the user name and password you type are correct, please go to section 3.7 to perform a factory reset or to set the password back to the default value.

The login password can be changed later (see section 3.8).

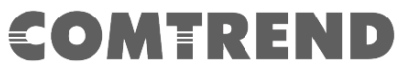

**STEP 3:** After successfully logging in for the first time, you will reach this screen.

| COMTR               | END                                        |                                            | AC1200 WiFi Mesh | Extender |
|---------------------|--------------------------------------------|--------------------------------------------|------------------|----------|
| WAP-5903            | MANAGEMENT                                 | 5GHZ SETTINGS                              | 2.4GHZ SETTINGS  | TCP/IP   |
| STATUS              |                                            |                                            |                  |          |
| STATISTICS          | Access Poir                                | nt Status                                  |                  |          |
| TIME ZONE SETTING   |                                            |                                            |                  |          |
|                     | This page shows the cur<br>device.         | rent status and some basic settings of the |                  |          |
| TR-069 CONFIG       |                                            |                                            |                  |          |
| WIFIXTEND CONFIG    | System                                     |                                            |                  |          |
|                     | Uptime                                     | 0day:0h:28m:37s                            |                  |          |
| UPGRADE FIRMWARE    | Firmware Version                           | WAP-w1.10                                  |                  |          |
|                     | Build Time                                 | Fri Nov 29 15:53:27 CST 2019               |                  |          |
| SAVE/RELOAD SETTING | Wireless 5GHz Configu                      | ration                                     |                  |          |
| PASSWORD            | Mode                                       | AP                                         |                  |          |
|                     | Band                                       | 5 GHz (A+N+AC)                             |                  |          |
| LOGOUT              | SSID                                       | Extender8B20-5G                            |                  |          |
|                     | Channel Number                             | 40                                         |                  |          |
|                     | Encryption                                 | WPA2                                       |                  |          |
|                     | BSSID                                      | 4c:6e:6e:20:8b:21                          |                  |          |
|                     | Associated Clients                         | 0                                          | _                |          |
|                     | Wireless 1 Repeater In                     | terface Configuration                      |                  |          |
|                     | Mode                                       | Infrastructure Client                      |                  |          |
|                     | SSID                                       |                                            |                  |          |
|                     | Encryption                                 | WPA2                                       |                  |          |
|                     | BSSID                                      | 00:00:00:00:00:00                          |                  |          |
|                     | State                                      | Disabled                                   | -                |          |
|                     | Wireless 2.4GHz Contig                     | Juration                                   | •                |          |
|                     | Rond                                       |                                            |                  |          |
|                     | Dallu<br>SEID                              | Extender®20                                |                  |          |
|                     | Channel Number                             | 11                                         |                  |          |
|                     | Encryption                                 | WPA2                                       |                  |          |
|                     | RSSID                                      | 4c:6e:6e:20:8h:25                          |                  |          |
|                     | Associated Clients                         | 0                                          |                  |          |
|                     | Wireless 2 Repeater In                     | terface Configuration                      |                  |          |
|                     | Mode                                       | Infrastructure Client                      |                  |          |
|                     | SSID                                       |                                            |                  |          |
|                     | Encryption                                 | WPA2                                       |                  |          |
|                     | BSSID                                      | 00:00:00:00:00:00                          |                  |          |
|                     | State                                      | Disabled                                   |                  |          |
|                     | TCP/IP Configuration<br>Attain IP Protocol | Fixed IP                                   |                  |          |
|                     | IP Address                                 | 192.168.2.252                              |                  |          |
|                     | Subnet Mask                                | 255.255.255.0                              |                  |          |
|                     | Default Gateway                            | 192.168.2.252                              |                  |          |
|                     | DHCP Server                                | Enabled                                    |                  |          |
|                     | MAC Address                                | 4c:6e:6e:20:8b:20                          |                  |          |

# **COMTREND** Chapter 3 Management

### 3.1 Status

This page shows the current status and some basic settings of the device.

| COMTR               | END                     |                                            | AC1200 WiFi Mesh | Extender |
|---------------------|-------------------------|--------------------------------------------|------------------|----------|
| WAP-5903            | MANAGEMENT              | 5GHZ SETTINGS                              | 2.4GHZ SETTINGS  | TCP/IP   |
| STATUS              |                         | ,                                          |                  | <u>ـ</u> |
| STATISTICS          | Access Poir             | nt Status                                  |                  |          |
| TIME ZONE SETTING   | This page shows the cur | rent status and some basic settings of the |                  |          |
| TR-069 CONFIG       | device.                 |                                            | _                |          |
| WIFIXTEND CONFIG    | System                  |                                            |                  | E        |
|                     | Uptime                  | 0day:0h:28m:37s                            |                  |          |
| UPGRADE FIRMWARE    | Firmware Version        | WAP-w1.10                                  |                  |          |
|                     | Build Time              | Fri Nov 29 15:53:27 CST 2019               |                  |          |
| SAVE/RELOAD SETTING | Wireless 5GHz Configu   | ration                                     |                  |          |
| PASSWORD            | Mode                    | AP                                         |                  |          |
|                     | Band                    | 5 GHz (A+N+AC)                             |                  |          |
| LOGOUT              | SSID                    | Extender8B20-5G                            |                  |          |
|                     | Channel Number          | 40                                         |                  |          |
|                     | Encryption              | WPA2                                       |                  |          |
|                     | BSSID                   | 4c:6e:6e:20:8b:21                          |                  |          |
|                     | Associated Clients      | 0                                          |                  |          |
|                     | Wireless 1 Repeater In  | terface Configuration                      |                  |          |
|                     | Mode                    | Infrastructure Client                      | -                |          |
|                     | SSID                    |                                            |                  |          |
|                     | Encryption              | WPA2                                       |                  |          |
|                     | BSSID                   | 00.00.00.00.00.00                          |                  |          |
|                     | State                   | Disabled                                   |                  |          |
|                     | Wireless 2 4GHz Confid  | uration                                    |                  |          |
|                     | Mode                    | AP                                         | -                | -        |
|                     | Rand                    |                                            |                  |          |
|                     | SEID                    | Extender@20                                |                  |          |
|                     | Channel Number          | 11                                         |                  |          |
|                     | Channel Number          | 11                                         |                  |          |
|                     | пстурион                | VVFA2                                      |                  |          |
|                     | Associated Cloud        | 40:00:00:20:80:20                          |                  |          |
|                     | Associated Clients      | U<br>tayfaca Caafiguunting                 |                  |          |
|                     | wireless 2 Repeater In  | Te fue structure. Client                   |                  |          |
|                     | моде                    |                                            |                  |          |
|                     | SSID                    | 14/04.0                                    |                  |          |
|                     | Encryption              |                                            |                  |          |
|                     | BSSID                   | 00:00:00:00:00                             |                  |          |
|                     | State                   | Disabled                                   |                  |          |
|                     | TCP/IP Configuration    | Fired TD                                   |                  |          |
|                     | Attain IP Protocol      | Fixed IP                                   |                  |          |
|                     | IP Address              | 192.168.2.252                              |                  |          |
|                     | Subnet Mask             | 255.255.255.0                              |                  |          |
|                     | Default Gateway         | 192.168.2.252                              |                  |          |
|                     | DHCP Server             | Enabled                                    |                  |          |
|                     | MAC Address             | 4c:6e:6e:20:8b:20                          |                  |          |

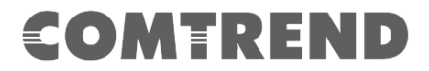

### **3.2 Statistics**

This page shows the packet counters for transmission and reception regarding to wireless and Ethernet networks.

| COMTR               | END                     |                        |                       | AC1200 WiFi Mesh                   | Extender  |
|---------------------|-------------------------|------------------------|-----------------------|------------------------------------|-----------|
| WAP-5903            | MANAGEMENT              | 5GI                    | IZ SETTINGS           | 2.4GHZ SETTINGS                    | TCP/IP    |
| STATUS              |                         |                        |                       |                                    |           |
| STATISTICS          | Statistics              |                        |                       |                                    |           |
| TIME ZONE SETTING   | This page shows the pac | ket counters for trans | mission and reception | regarding to wireless and Ethernet | networks. |
| TR-069 CONFIG       |                         | Sent Packets           | 5598                  |                                    |           |
| WIFIXTEND CONFIG    | WIFEIESS JUHZ LAN       | Received Packets       | 42377                 |                                    |           |
|                     | Wireless 5GHz           | Sent Packets           | 24                    |                                    |           |
| UPGRADE FIRMWARE    | Repeater LAN            | Received Packets       | 0                     |                                    |           |
|                     | Wireless 2 46Hz I AN    | Sent Packets           | 12349                 |                                    |           |
| SAVE/RELOAD SETTING | WITCHESS 2. TOTIZ LINI  | Received Packets       | 187838                |                                    |           |
| PASSWORD            | Wireless 2.4GHz         | Sent Packets           | 0                     |                                    |           |
|                     | Repeater LAN            | Received Packets       | 0                     |                                    |           |
| LOGOUT              | Ethornot I AN           | Sent Packets           | 2509                  |                                    |           |
|                     | Ethernet LAN            | Received Packets       | 1880                  |                                    |           |
|                     | Refresh                 |                        |                       |                                    |           |

### 3.3 Time Zone Setting

You can maintain the system time by synchronizing with a public time server over the Internet.

| COMTR               | REND                                                                                           |                                                         | AC1200 WiFi Mesh E | Extender |  |  |  |
|---------------------|------------------------------------------------------------------------------------------------|---------------------------------------------------------|--------------------|----------|--|--|--|
| WAP-5903            | MANAGEMENT                                                                                     | 5GHZ SETTINGS                                           | 2.4GHZ SETTINGS    | TCP/IP   |  |  |  |
| STATUS              |                                                                                                |                                                         |                    |          |  |  |  |
| STATISTICS          | Time Zone Sett                                                                                 | ing                                                     |                    |          |  |  |  |
| TIME ZONE SETTING   | You can maintain the system time by synchronizing with a public time server over the Internet. |                                                         |                    |          |  |  |  |
| TR-069 CONFIG       | Current Time : Yr 2019                                                                         | Current Time : Yr 2019 Mon 11 Day 29 Hr 22 Mn 28 Sec 14 |                    |          |  |  |  |
| WIFIXTEND CONFIG    | Copy Computer Time           Time Zone Select :         (GMT-06:00)Central Time (US & Canada)  |                                                         |                    |          |  |  |  |
| UPGRADE FIRMWARE    | Automatically Adjust Daylight Saving                                                           |                                                         |                    |          |  |  |  |
| SAVE/RELOAD SETTING | Enable NTP client update                                                                       |                                                         |                    |          |  |  |  |
| PASSWORD            | NTP server :  (131.)                                                                           | 188.3.220 - Europe 💌<br>(Manual IP Setting)             |                    |          |  |  |  |
| LOGOUT              | Save Save & Apply Res                                                                          | et Refresh                                              |                    |          |  |  |  |

Consult the table below for descriptions.

| Heading                                 | Description                                                                  |
|-----------------------------------------|------------------------------------------------------------------------------|
| Current Time                            | Input the current time manually or click on the Copy<br>Computer Time button |
| Time Zone Select                        | Select your time zone from the Drop-down menu                                |
| Automatically Adjust<br>Daylight Saving | Check the checkbox $ earrow$ to select                                       |
| Enable NTP client<br>update             | Check the checkbox ☑ to select                                               |
| NTP server                              | Select from the drop-down list or manually input the NTP server address      |

### 3.4 TR-069 Config

This page is used to configure the TR-069 CPE. Here you may change the setting for the ACS's parameters.

| COMTR               | END                          |               |                         | AC1200 WiFi Mesh                       | Extender |
|---------------------|------------------------------|---------------|-------------------------|----------------------------------------|----------|
| WAP-5903            | MANAGEMENT                   |               | 5GHZ SETTINGS           | 2.4GHZ SETTINGS                        | TCP/IP   |
| STATUS              |                              |               |                         |                                        | <u>^</u> |
| STATISTICS          | TR-069 Con                   | figurat       | tion                    |                                        |          |
| TIME ZONE SETTING   | This page is used to confi   | gure the TR-0 | 59 CPE. Here you may ch | ange the setting for the ACS's paramet | ers.     |
| TR-069 CONFIG       | TR069:                       | Disabled      | C Enabled               |                                        |          |
| WIFIXTEND CONFIG    | ACS:                         | © Disabled    |                         |                                        |          |
| UPGRADE FIRMWARE    | URL:<br>User Name:           |               |                         |                                        |          |
| SAVE/RELOAD SETTING | Password:                    |               |                         |                                        | E        |
| PASSWORD            | Periodic Inform<br>Enable:   | O Disabled    | Enabled                 |                                        |          |
| LOGOUT              | Periodic Inform<br>Interval: | 0             |                         |                                        |          |
|                     | Connection Request:          |               |                         |                                        |          |
|                     | User Name:                   | <u> </u>      |                         |                                        |          |
|                     | Password:                    |               |                         |                                        |          |
|                     | Path:                        |               |                         |                                        |          |
|                     | Port:                        | 0             |                         |                                        |          |
|                     | STUN Connection:             |               |                         |                                        |          |
|                     | STUN:                        | Disabled      | Enabled                 |                                        |          |
|                     | Server URL:                  |               |                         |                                        |          |
|                     | Server Port:                 | 0             |                         |                                        |          |
|                     | Username:                    |               |                         |                                        |          |
|                     | Password:                    |               |                         |                                        |          |
|                     | MAXKeepAlivePeriod:          | 0             |                         |                                        |          |
|                     | MinKeepAlivePeriod:          | 0             |                         |                                        |          |
|                     | Save Save & Apply            | Undo          |                         |                                        |          |

Consult the table below for descriptions.

| Option        | Description                                                                                                    |
|---------------|----------------------------------------------------------------------------------------------------|
| Enable TR-069 | Select the Disabled or Enabled radio button to disable or enable TR-069                                                                                                    |
| ACS URL       | URL for the CPE to connect to the ACS using the CPE<br>WAN Management Protocol. This parameter MUST be in<br>the form of a valid HTTP or HTTPS URL. An HTTPS URL<br>indicates that the ACS supports SSL. The "host" portion<br>of this URL is used by the CPE for validating the<br>certificate from the ACS when using certificate-based<br>authentication. |
| ACS User Name | Username used to authenticate the CPE when making a connection to the ACS using the CPE WAN Management Protocol. This username is used only for HTTP-based authentication of the CPE.                                                                                                    |

| Option                      | Description                                                                                                    |
|-----------------------------|----------------------------------------------------------------------------------------------------|
| ACS Password                | Password used to authenticate the CPE when making a connection to the ACS using the CPE WAN Management Protocol. This password is used only for HTTP-based authentication of the CPE.                     |
| Periodic Inform<br>Enable   | Select the Disabled or Enabled radio button to disable or<br>enable Periodic Inform. Whether enabled or not the CPE<br>MUST periodically send CPE information to the ACS using<br>the Inform method call. |
| Periodic Inform<br>Interval | The duration in seconds of the interval for which the CPE attempts to connect with the ACE if periodic inform is enabled                                                                                  |
| <b>Connection Reques</b>    | st                                                                                                    |
| User Name                   | Username used to authenticate an ACS making a<br>Connection Request to the CPE                                                                                                    |
| Password                    | Password used to authenticate an ACS making a Connection Request to the CPE                                                                                                    |
| Path                        | The Path of the TR069 connection request URL                                                                                                    |
| Port                        | The Port of the TR-069 connection request URL                                                                                                    |
| STUN Connection             |                                                                                                    |
| STUN                        | Select the Disabled or Enabled radio button to disable or enable STUN                                                                                                    |
| Server URL                  | The URL for STUN server                                                                                                    |
| Server Port                 | The Port for STUN server                                                                                                    |
| Username                    | The Username for STUN server                                                                                                    |
| Password                    | The Password for STUN server                                                                                                    |
| MaxKeepAlivePeriod          | The maximum value in seconds to check the server connection                                                                                                    |
| MinKeepAlivePeriod          | The minimum value in seconds to check the server connection                                                                                                    |

### **1.5 WiFiXTEND Config**

WifiXtend is a Whole-Home WiFi Mesh system that creaters an ultimate WiFi Mesh network quickly and easily . Service providers can use WifiXtend to deploy theirdevices into the WiFi Mesh system.

Select the required radio button to enable or disable. Then, click the **Save & Apply** button to save and apply your changes.

| COMTR               | REND                                           |                  | AC1200 WiFi Mesh E | xtender |  |  |
|---------------------|------------------------------------------------|------------------|--------------------|---------|--|--|
| WAP-5903            | MANAGEMENT                                     | 5GHZ SETTINGS    | 2.4GHZ SETTINGS    | TCP/IP  |  |  |
| STATUS              |                                                |                  |                    |         |  |  |
| STATISTICS          | WifiXtend Settings                             |                  |                    |         |  |  |
| TIME ZONE SETTING   | This page is used to configure the             | e WifiXtend.     |                    |         |  |  |
| TR-069 CONFIG       | Enable WifiXtend: <ul> <li>Distance</li> </ul> | sabled 🔘 Enabled |                    |         |  |  |
| WIFIXTEND CONFIG    | Save Save & Apply Undo                         | 5                |                    |         |  |  |
| UPGRADE FIRMWARE    |                                                |                  |                    |         |  |  |
| SAVE/RELOAD SETTING |                                                |                  |                    |         |  |  |
| PASSWORD            |                                                |                  |                    |         |  |  |
| LOGOUT              |                                                |                  |                    |         |  |  |

### 3.6 Upgrade Firmware

This page allows you upgrade the Access Point firmware to new version. Please note, do not power off the device during the upload because it may crash the system.

| COMTR               | REND                             |                                     | AC1200 WiFi Mesh                      | Extender                    |
|---------------------|----------------------------------|-------------------------------------|---------------------------------------|-----------------------------|
| WAP-5903            | MANAGEMENT                       | 5GHZ SETTINGS                       | 2.4GHZ SETTINGS                       | TCP/IP                      |
| STATUS              | _                                |                                     |                                       |                             |
| STATISTICS          | Upgrade Firmw                    | are                                 |                                       |                             |
| TIME ZONE SETTING   | This page allows you upgrade the | e Access Point firmware to new vers | sion. Please note, do not power off t | he device during the upload |
| TR-069 CONFIG       | because it may crash the system  |                                     |                                       |                             |
| WIFIXTEND CONFIG    | Firmware Version:                | WAP-w1.10                           |                                       |                             |
| UPGRADE FIRMWARE    | Select File:                     | Browse No file selected             | 4.                                    |                             |
| SAVE/RELOAD SETTING |                                  |                                     |                                       |                             |
| PASSWORD            |                                  |                                     |                                       |                             |
| LOGOUT              |                                  |                                     |                                       |                             |

**STEP 1:** Click the Browse button to select the required file.

**STEP 2**: Then, click the Upload button to upgrade the new firmware.

**NOTE1:** The update process will take a few minutes to complete. The device will reboot and the browser window will refresh to the default screen upon successful installation. It is recommended that you compare the Software Version on the Status screen with the firmware version installed, to confirm the installation was successful.

**NOTE2:** The Power LED indicates the status of firmware update progress. Please **DO NOT** power off the device when Power LED is flashing or the device will be damaged.

### 3.7 Save/Reload Setting

This page allows you save current settings to a file or reload the settings from the file which was saved previously. Besides, you could reset the current configuration to factory default.

| COMT                | REND                             |                                          | AC1200 WiFi Mesh                      | Extender                 |
|---------------------|----------------------------------|------------------------------------------|---------------------------------------|--------------------------|
| WAP-5903            | MANAGEMENT                       | 5GHZ SETTINGS                            | 2.4GHZ SETTINGS                       | TCP/IP                   |
| STATUS              |                                  | _                                        |                                       |                          |
| STATISTICS          | Save/Reload S                    | ettings                                  |                                       |                          |
| TIME ZONE SETTING   | This page allows you save curre  | ent settings to a file or reload the set | tings from the file which was saved p | previously. Besides, you |
| TR-069 CONFIG       | could reset the current configur | ation to factory default.                |                                       |                          |
| WIFIXTEND CONFIG    | Save Settings to File:           | Save                                     |                                       |                          |
| UPGRADE FIRMWARE    | Load Settings from File:         | Browse No file selected.                 | Upload                                |                          |
| SAVE/RELOAD SETTING | Reset Settings to<br>Default:    | Reset                                    |                                       |                          |
| PASSWORD            |                                  |                                          |                                       |                          |
| LOGOUT              |                                  |                                          |                                       |                          |

**Save Settings to File:** Click the Save button to save your settings to a file on your computer.

**Load Settings from File:** Click the Browse button to select the required file. Then, click the Upload button to upgrade the new firmware.

**Reset Settings to Default:** Click the Reset button to display the following.

Click the OK button to proceed. Then you will need to wait for one minute for the device to reboot.

Reload setting successfully! The Router is booting. Do not turn off or reboot the Device during this time.

Please wait 51 seconds ...

### 3.8 Password

This page is used to set the account to access the web server of Access Point. Empty user name and password will disable the protection.

| COMTR               | REND                                                                                                    |               | AC1200 WiFi Mesh | Extender |  |  |  |
|---------------------|----------------------------------------------------------------------------------------------------|---------------|------------------|----------|--|--|--|
| WAP-5903            | MANAGEMENT                                                                                                    | 5GHZ SETTINGS | 2.4GHZ SETTINGS  | TCP/IP   |  |  |  |
| STATUS              |                                                                                                    |               |                  |          |  |  |  |
| STATISTICS          | Password Setu                                                                                                    | р             |                  |          |  |  |  |
| TIME ZONE SETTING   | This page is used to set the account to access the web server of Access Point. Empty user name and password will disable the |               |                  |          |  |  |  |
| TR-069 CONFIG       | protection.                                                                                                    |               |                  |          |  |  |  |
| WIFIXTEND CONFIG    | User Name:                                                                                                    |               |                  |          |  |  |  |
| UPGRADE FIRMWARE    | Confirmed Password:                                                                                                    |               |                  |          |  |  |  |
| SAVE/RELOAD SETTING | Save Save & Apply Rese                                                                                                    | t             |                  |          |  |  |  |
| PASSWORD            |                                                                                                    |               |                  |          |  |  |  |
| LOGOUT              |                                                                                                    |               |                  |          |  |  |  |

- **STEP 1**: Input the User Name.
- **STEP 2**: Input the New Password.
- **STEP 3**: Confirm the New Password by inputting it again.
- **STEP 4**: Click the Save and Apply button to save and apply your change.
- If you just click the Save button, it is saved to flash memory.

### 3.9 Logout

This page is used to logout.

| COMT                | REND                         | AC1200 WiFi Mesh | Extender        |        |
|---------------------|------------------------------|------------------|-----------------|--------|
| WAP-5903            | MANAGEMENT                   | 5GHZ SETTINGS    | 2.4GHZ SETTINGS | TCP/IP |
| STATUS              |                              |                  |                 |        |
| STATISTICS          | Logout                       |                  |                 |        |
| TIME ZONE SETTING   | This page is used to logout. |                  |                 |        |
| TR-069 CONFIG       | Do you want to logout        | ?                |                 |        |
| WIFIXTEND CONFIG    | <u>OK</u>                    |                  |                 |        |
| UPGRADE FIRMWARE    |                              |                  |                 |        |
| SAVE/RELOAD SETTING |                              |                  |                 |        |
| PASSWORD            |                              |                  |                 |        |
| LOGOUT              |                              |                  |                 |        |

### **Chapter 4 5GHz Settings**

### 4.1 Basic Setting

The Basic option allows you to configure basic features of the wireless LAN interface. Among other things, you can enable or disable the wireless LAN interface, hide the network from active scans, and set the wireless network name (also known as SSID).

| COMTR            | REND                               | AC1200 WiFi Mesh                     | Extender        |                        |
|------------------|------------------------------------|--------------------------------------|-----------------|------------------------|
| WAP-5903         | MANAGEMENT                         | 5GHZ SETTINGS                        | 2.4GHZ SETTINGS | TCP/IP                 |
| BASIC SETTING    |                                    |                                      |                 |                        |
| ADVANCED         | Wireless Basic                     | Settings -5GHz                       |                 |                        |
| SECURITY         | This across is used to see from at |                                      | •               | - Drink Hannan         |
| ACCESS CONTROL   | change wireless encryption settin  | ngs as well as wireless network para | ameters.        | ss Point. Here you may |
| SITE SURVEY      | Disable Wireless LAN Int           | terface                              |                 |                        |
| WP5              | Band:                              | 5 GHz (A+N+AC) 💌                     |                 |                        |
|                  | SSID:                              | Extender8B20-5G                      |                 |                        |
| SCHEDULE         | Channel Width:                     | 80MHz 👻                              |                 |                        |
| AIRTIME FAIRNESS | Control Sideband:                  | Auto 🚽                               |                 |                        |
|                  | DFS Channel:                       | Enabled 💌                            |                 |                        |
|                  | Channel Number:                    | Auto(DFS) 💌                          |                 |                        |
|                  | Broadcast SSID:                    | Enabled 💌                            |                 |                        |
|                  | WMM:                               | Enabled 👻                            |                 |                        |
|                  | Data Rate:                         | Auto                                 |                 |                        |
|                  | TX restrict:                       | 0 Mbps (0:no restrict)               |                 |                        |
|                  | RX restrict:                       | 0 Mbps (0:no restrict)               |                 |                        |
|                  | Associated Clients:                | Show Active Clients                  |                 |                        |
|                  | Save Save & Apply Rese             | tj                                   |                 |                        |

| Heading                           | Description                                                                                                    |
|-----------------------------------|----------------------------------------------------------------------------------------------------|
| Disable Wireless LAN<br>Interface | A checkbox $\square$ that enables or disables the wireless LAN interface                                                                                                    |
| Band                              | Select from the drop-down menu                                                                                                    |
| SSID<br>[1-32 characters]         | Sets the wireless network name. SSID stands for<br>Service Set Identifier. All stations must be configured<br>with the correct SSID to access the WLAN. If the SSID<br>does not match, that user will not be granted access. |
| Channel Width                     | Drop-down menu that allows the widening of the signal for transferring data.                                                                                                    |
| Control Sideband                  | Select Upper or Lower sideband when in 20MHz/40MHz mixed mode.                                                                                                    |
| DFS Channel                       | If DFS channel is enabled, the access point can use DFS channels reserved for radars.                                                                                                    |
| Channel Number                    | Drop-down menu that allows selection of a specific channel.                                                                                                    |
| Broadcast SSID                    | If SSID broadcast is on, the access point will<br>broadcast the network name (SSID) every few<br>seconds, computers in the neighborhood are quickly<br>informed of the network                                               |

| Heading                   | Description                                                                                                    |
|---------------------------|----------------------------------------------------------------------------------------------------|
| WMM (Wi-Fi<br>Multimedia) | The technology maintains the priority of audio, video<br>and voice applications in a Wi-Fi network. It allows<br>multimedia service get higher priority. |
| Data Rate                 | Drop-down menu that allows the changing of the data rate for transferring data.                                                                          |
| TX restrict               | Transmission limit                                                                                                    |
| RX restrict               | Receive limit                                                                                                    |
| Associated Clients        | Display connected device information including (MAC Address, Mode, Tx Packet)                                                                            |

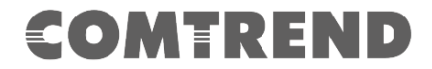

### 4.2 Advanced

These settings are only for more technically advanced users who have a sufficient knowledge about wireless LAN. These settings should not be changed unless you know what effect the changes will have on your Access Point.

| COMTR            | END                                |               |                            | AC1200 WiFi Mesh E                      | xtender                 |
|------------------|------------------------------------|---------------|----------------------------|-----------------------------------------|-------------------------|
| WAP-5903         | MANAGEMENT                         |               | 5GHZ SETTINGS              | 2.4GHZ SETTINGS                         | TCP/IP                  |
| BASIC SETTING    |                                    |               |                            |                                         | A                       |
| ADVANCED         | Wireless Ad                        | vanceo        | Settings -5                | GHz                                     |                         |
| SECURITY         | These settings are only fo         | r more techni | cally advanced users who h | ave a sufficient knowledge about wirele | ss I AN. These settings |
| ACCESS CONTROL   | should not be changed un           | less you know | what effect the changes w  | ill have on your Access Point.          |                         |
| SITE SURVEY      | Fragment Threshold:                | 2346          | (256-2346)                 |                                         |                         |
|                  | RTS Threshold:                     | 2347          | (0-2347)                   |                                         |                         |
| WPS              | Beacon Interval:                   | 100           | (20-1024 ms)               |                                         |                         |
| SCHEDULE         | IAPP:                              | Enabled       | O Disabled                 |                                         |                         |
|                  | Protection:                        | Enabled       | Disabled                   |                                         |                         |
| AIRTIME FAIRNESS | Aggregation:                       | Enabled       | O Disabled                 |                                         | _                       |
|                  | Short GI:                          | Enabled       | Disabled                   |                                         | =                       |
|                  | WLAN Partition:                    | Enabled       | Oisabled                   |                                         |                         |
|                  | STBC:                              | Enabled       | Disabled                   |                                         |                         |
|                  | LDPC:                              | Enabled       | O Disabled                 |                                         |                         |
|                  | TX Beamforming:                    | Enabled       | Disabled                   |                                         |                         |
|                  | MU MIMO:                           | Enabled       | Disabled                   |                                         |                         |
|                  | Mutilcast to Unicast:              | Enabled       | Disabled                   |                                         |                         |
|                  | 802.11k Support:                   | Enabled       | Disabled                   |                                         |                         |
|                  | Fast BSS Transition<br>Support:    | © Enabled     | Oisabled                   |                                         |                         |
|                  | 802.11v BSS<br>Transition Support: | © Enabled     | Oisabled                   |                                         |                         |
|                  | Save Save & Apply                  | Reset         |                            |                                         | -                       |

| Heading            | Description                                                                                                    |
|--------------------|----------------------------------------------------------------------------------------------------|
| Fragment Threshold | Set the Fragment threshold of wireless radio.<br><b>Do not modify the default value if you don't</b><br><b>know what it is, default value is 2346.</b>                                                                                                    |
| RTS Threshold      | The RTS (Request To Send) threshold parameter<br>controls what size data packet (number of bytes) the<br>low level RF protocol issues to an RTS packet. <b>Do not</b><br><b>modify the default value if you don't know what</b><br><b>it is, default value is 2347.</b>          |
| Beacon Interval    | The Beacon Interval value indicates the frequency<br>interval of the beacon. A beacon is a packet broadcast<br>by the Router to synchronize the wireless network. <b>Do</b><br><b>not modify the default value if you don't know</b><br><b>what it is, default value is 100.</b> |
| ΙΑΡΡ               | Click to enable or disable the IEEE 802.11f Inter-<br>Access Point Protocol ( <i>IAPP</i> )                                                                                                    |
| Protection         | Click to enable or disable the Management Frame<br>Protection                                                                                                    |
| Aggregation        | Frame aggregation is a feature of the IEEE 802.11e,<br>802.11n and 802.11ac wireless LAN standards that<br>increases throughput by sending two or more data<br>frames in a single transmission.<br>Click to enable or disable.                                                   |

| Heading                           | Description                                                                                                    |
|-----------------------------------|----------------------------------------------------------------------------------------------------|
| Short GI                          | Short GI(Short Guard Interval) guard intervals are<br>used to ensure that distinct transmissions do not<br>interfere with one another, or otherwise cause<br>overlapping transmissions. Click to enable or disable.                                                                                           |
| WLAN Partition                    | WLAN Partition prevents associated wireless clients from communicating with each other. Click to enable or disable.                                                                                                    |
| STBC                              | By enabling Space-Time Block Coding (STBC), the transmission rate is reduced; however the transmission quality is improved. Click to enable or disable.                                                                                                    |
| LDPC                              | Low-Density Parity Check (LDPC)<br>In the 802.11 association process, the LDPC-encoded<br>frame is negotiated. If the peer indicates that the<br>LDPC is supported in the Beacon or Association<br>Request frame, the 802.11n device only transmits the<br>LDPC-encoded frame.<br>Click to enable or disable. |
| TX Beamforming                    | Beamforming Beam, which can be directional to transmit signals, mainly for the receiver.<br>Click to enable or disable.                                                                                                    |
| MU MIMO                           | MU-MIMO (Multi-User MIMO), at the same time, data can be transferred to multiple users at the same time. Click to enable or disable.                                                                                                    |
| Multicast to Unicast              | Multicast: this article is about one-to-many<br>communications<br>Unicast: refers to a one-to-one transmission from one<br>point in the network to another point.<br>Click to enable or disable.                                                                                                    |
| 802.11k Support                   | Helps the client to generate the optimized AP list for Wi-Fi roaming.<br>Click to enable or disable.                                                                                                    |
| Fast BSS Transition<br>Support    | Provides a quick authentication method for Wi-Fi<br>roaming.<br>Click to enable or disable.                                                                                                    |
| 802.11v BSS Transition<br>Support | Provides wireless network management to assist client roaming to better AP.<br>Click to enable or disable.                                                                                                    |

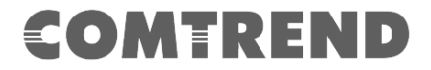

### 4.3 Security

This page allows you setup the wireless security. Turn on WEP or WPA by using Encryption Keys could prevent any unauthorized access to your wireless network.

| COMTR            | REND                                                            |                                                                                                    | AC1200 WiFi Mesh I                   | Extender                 |  |  |  |  |
|------------------|-----------------------------------------------------------------|----------------------------------------------------------------------------------------------------|--------------------------------------|--------------------------|--|--|--|--|
| WAP-5903         | MANAGEMENT                                                      | 5GHZ SETTINGS                                                                                                    | 2.4GHZ SETTINGS                      | TCP/IP                   |  |  |  |  |
| BASIC SETTING    |                                                                 |                                                                                                    |                                      |                          |  |  |  |  |
| ADVANCED         | Wireless Secu                                                   | rity Setup -5GHz                                                                                                    |                                      |                          |  |  |  |  |
| SECURITY         | This page allows you setup the                                  | wireless security. Turn on WPA by us                                                                                                    | ing Encryption Keys could prevent an | y unauthorized access to |  |  |  |  |
| ACCESS CONTROL   | your wireless network.                                          |                                                                                                    |                                      |                          |  |  |  |  |
| SITE SURVEY      | Select SSID:   Root AP - Extend                                 | er8B20-5G 🗨 Save Save                                                                                                    | we & Apply                           |                          |  |  |  |  |
| WPS              | Encryption:                                                     | WPA2                                                                                                    |                                      |                          |  |  |  |  |
| SCHEDULE         | Authentication © Enterprise (RADIUS)  Personal (Pre-Shared Key) |                                                                                                    |                                      |                          |  |  |  |  |
| AIRTIME FAIRNESS | WPA2 Cipher Suite: TKIP 🗹 AES                                   |                                                                                                    |                                      |                          |  |  |  |  |
|                  | Management Frame<br>Protection:                                 | In the second second secon |                                      |                          |  |  |  |  |
|                  | Pre-<br>Shared Key Format:                                      | Passphrase                                                                                                    |                                      |                          |  |  |  |  |
|                  | Pre-Shared Key:                                                 | •••••                                                                                                    |                                      |                          |  |  |  |  |

| Heading                        | Description                                                                                                    |
|--------------------------------|----------------------------------------------------------------------------------------------------|
| Select SSID                    | Select the wireless network name from the drop-down<br>box. SSID stands for Service Set Identifier. All<br>stations must be configured with the correct SSID to<br>access the WLAN. If the SSID does not match, that<br>client will not be granted access.                                                 |
| Encryption                     | This option specifies whether a network key is used<br>for authentication to the wireless network. If network<br>authentication is set to Disable, then no authentication<br>is provided. Despite this, the identity of the client is<br>still verified. Each authentication type has its own<br>settings. |
| Authentication Mode            | Select the authentication server(RADIUS) authentication or personal authentication                                                                                                    |
| WPA2 Cipher Suite              | Select WPA2 type of encryption                                                                                                    |
| Management Frame<br>Protection | Provide protection for unicast and multicast management action frames                                                                                                    |
| Pre-Shared Key Format          | Pre-Shared Key Format has Passphrase and HEX(64 characters)                                                                                                    |
| Pre-Shared Key                 | Pre-shared key (PSK) is a shared secret which was<br>previously shared between the two parties using some<br>secure channel before it needs to be used                                                                                                    |

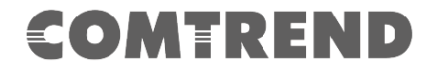

### **4.4 Access Control**

If you choose 'Allowed Listed', only those clients whose wireless MAC addresses are in the access control list will be able to connect to your Access Point. When 'Deny Listed' is selected, these wireless clients on the list will not be able to connect the Access Point.

| COMTR            | REND                               |                               | AC              | 1200 WiFi Mesh                 | Extender                        |
|------------------|------------------------------------|-------------------------------|-----------------|--------------------------------|---------------------------------|
| WAP-5903         | MANAGEMENT                         | 5GHZ SETTINGS                 |                 | 2.4GHZ SETTINGS                | TCP/IP                          |
| BASIC SETTING    |                                    |                               |                 |                                |                                 |
| ADVANCED         | Wireless Access                    | s Control -5G                 | łz              |                                |                                 |
| SECURITY         | If you choose 'Allowed Listed', on | ly those clients whose wirele | ss MAC addres   | sses are in the access contro  | ol list will be able to connect |
| ACCESS CONTROL   | to your Access Point. When 'Deny   | Isted' is selected, these wir | eless clients o | n the list will not be able to | connect the Access Point.       |
| SITE SURVEY      | Wireless Access Control Mod        | e: Disable 💌                  |                 |                                |                                 |
| WPS              | MAC Address:                       | Comment:                      |                 |                                |                                 |
| SCHEDULE         | Save Save & Apply Rese             | t                             |                 |                                |                                 |
| AIRTIME FAIRNESS | Current Access Control List:       |                               |                 |                                |                                 |
|                  | MAC Address                        | Comment                       | Select          |                                |                                 |
|                  | Delete Selected Delete All         | Reset                         |                 |                                |                                 |

#### Note:

Mac Address format: 831bf4d5c14 No colons between characters required

### 4.5 Site Survey

This page provides tool to scan the wireless network. If any Access Point or IBSS is found, you could choose to connect it manually when client mode is enabled.

| COMTRE           | ND                                               |                                   |                |        | ļ                        | \C12      | 00 Wif        | <sup>-</sup> i Mesh | Extende       |                |
|------------------|--------------------------------------------------|-----------------------------------|----------------|--------|--------------------------|-----------|---------------|---------------------|---------------|----------------|
| WAP-5903         | MANAGEMENT                                       | 5                                 | GHZ SETT       | INGS   |                          | 2.4       | GHZ SETTI     | NGS                 |               | TCP/IP         |
| BASIC SETTING    | Wireless S                                       | ite Surve                         | y -5G          | Hz     |                          |           |               |                     |               | ſ              |
| ADVANCED         |                                                  |                                   | -<br>-         |        |                          |           |               |                     |               |                |
| SECURITY         | This page provides too<br>when client mode is er | ol to scan the wireles<br>nabled. | ss network.    | If any | Access Poin              | t or IBSS | 5 is found, y | ou could cho        | oose to conne | ct it manually |
| ACCESS CONTROL   | Site Survey                                      |                                   |                |        |                          |           |               |                     |               |                |
| SITE SURVEY      | SSID                                             | BSSID                             | Channel        | Туре   | Encrypt                  | Signal    | Select        |                     |               |                |
| WPS              | don                                              | 4c:6e:6e:21:06:86                 | 44<br>(A+N+AC) | AP     | WPA2-PSK                 | 60        | O             |                     |               |                |
| SCHEDULE         | 3845_5G                                          | d8:b6:b7:99:f3:e4                 | 36<br>(A+N+AC) | AP     | WPA2-PSK                 | 53        | O             |                     |               | _              |
| AIRTIME FAIRNESS | don                                              | 4c:6e:6e:21:06:96                 | 44<br>(A+N+AC) | AP     | WPA2-PSK                 | 45        | 0             |                     |               |                |
|                  | light-5G                                         | b8:ec:a3:f1:ac:21                 | 44<br>(A+N+AC) | AP     | WPA2-PSK                 | 43        | O             |                     |               |                |
|                  | iccflight                                        | be:ec:a3:f1:ac:21                 | 44<br>(A+N+AC) | AP     | WPA2-PSK                 | 43        | O             |                     |               |                |
|                  | 3060_5GHz                                        | 4c:d1:2a:c4:45:23                 | 36<br>(A+N+AC) | AP     | no                       | 28        | O             |                     |               |                |
|                  | Comtrend_5G                                      | c8:d1:2a:00:02:48                 | 36<br>(A+N+AC) | AP     | no                       | 28        | 0             |                     |               |                |
|                  | MES_NPI_5G                                       | c8:d1:2a:4e:53:e4                 | 36<br>(A+N+AC) | AP     | no                       | 28        | 0             |                     |               |                |
|                  | 3060_5GHz                                        | d8:b6:b7:a1:89:66                 | 36<br>(A+N+AC) | AP     | no                       | 24        | 0             |                     |               |                |
|                  | iccflight                                        | be:ec:a3:ef:d0:d9                 | 44<br>(A+N+AC) | AP     | WPA2-PSK                 | 24        | O             |                     |               |                |
|                  | UPC-AP-7725905                                   | d8:b6:b7:4c:e7:6c                 | 44<br>(A+N+AC) | AP     | WPA-<br>PSK/WPA2-<br>PSK | 23        | ©             |                     |               |                |
|                  | light-5G                                         | b8:ec:a3:ef:d0:d9                 | 44<br>(A+N+AC) | AP     | WPA2-PSK                 | 23        | O             |                     |               |                |
|                  | Hormany 5G                                       | c8:d1:2a:79:0f:9a                 | 36<br>(A+N+AC) | AP     | WPA2-PSK                 | 20        | 0             |                     |               |                |
|                  | CSR193_5G                                        | d8:b6:b7:a1:89:54                 | 48<br>(A+N+AC) | AP     | WPA2-PSK                 | 20        | 0             |                     |               |                |
|                  | Airpho_M400                                      | 4c:6e:6e:20:90:84                 | 44<br>(A+N+AC) | AP     | no                       | 20        | O             |                     |               |                |
|                  | 3060_5GHz                                        | 4c:6e:6e:20:8b:29                 | 36<br>(A+N+AC) | AP     | no                       | 19        | O             |                     |               |                |
|                  | ACS_259_5G                                       | c8:d1:2a:38:92:58                 | 36<br>(A+N+AC) | AP     | WPA2-PSK                 | 18        | O             |                     |               |                |
|                  | telenet-<br>ap-7141181-5g                        | c8:d1:2a:c4:45:22                 | 48<br>(A+N+AC) | AP     | WPA2-PSK                 | 15        | O             |                     |               |                |
|                  | ComtrendF578_5GHz                                | d8:b6:b7:96:f5:77                 | 36<br>(A+N+AC) | AP     | WPA2-PSK                 | 15        | O             |                     |               |                |
|                  | NET_5GHz                                         | d8:fe:e3:3e:b1:2b                 | 36<br>(A+N+AC) | AP     | WPA2-PSK                 | 15        | O             |                     |               |                |
|                  | telenet-ap-1226721                               | c8:d1:2a:c4:45:d6                 | 36<br>(A+N+AC) | AP     | no                       | 12        | ©             |                     |               |                |
|                  | light-5G                                         | b8:ec:a3:ef:d5:a1                 | 44<br>(A+N+AC) | AP     | WPA2-PSK                 | 12        | O             |                     |               |                |
|                  | 2533-5G                                          | 00:0c:43:26:60:50                 | 36<br>(A+N+AC) | AP     | WPA2-PSK                 | 10        | O             |                     |               |                |
|                  |                                                  |                                   |                |        |                          | Ne        | xt>>          |                     |               |                |

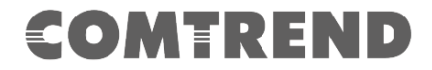

### 4.6 WPS

This page allows you to change the setting for WPS (Wi-Fi Protected Setup). Using this feature could let your wireless client automatically synchronize its setting and connect to the Access Point in a minute without any hassle.

| COMTR            | REND                                  | AC1200 WiFi Mesh Extender 🥱 |                            |                              |                                |  |
|------------------|---------------------------------------|-----------------------------|----------------------------|------------------------------|--------------------------------|--|
| WAP-5903         | MANAGEMENT                            | 5                           | GHZ SETTINGS               | 2.4GHZ SETTING               | 5 TCP/IP                       |  |
| BASIC SETTING    |                                       |                             |                            |                              |                                |  |
| ADVANCED         | Wi-Fi Protect                         | ted Set                     | up                         |                              |                                |  |
| SECURITY         | This page allows you to cha           | nge the setting             | for WPS (Wi-Fi Protecte    | d Setup). Using this feature | could let your wireless client |  |
| ACCESS CONTROL   | automically syncronize its se         | etting and conn             | ect to the Access Point in | a minute without any hass    | e.                             |  |
| SITE SURVEY      | Save Save & Apply                     | Reset                       |                            |                              |                                |  |
| WPS              |                                       |                             |                            |                              |                                |  |
| SCHEDULE         | Self-PIN Number:                      | 213276                      | 81                         |                              |                                |  |
| AIRTIME FAIRNESS | Push Button Configuration<br>STOP WSC | Stop W                      | BC                         |                              |                                |  |
|                  | Client PIN Number:                    |                             | Start PIN                  |                              |                                |  |
|                  | Current Key Info:                     |                             |                            |                              |                                |  |
|                  | Authentication E                      | ncryption                   | Key                        |                              |                                |  |
|                  | WPA2-Mixed PSK T                      | KIP+AES                     | 21327681                   |                              |                                |  |
|                  |                                       |                             |                            |                              |                                |  |

Consult the table below for descriptions.

| Heading                      | Description                                                                   |
|------------------------------|-------------------------------------------------------------------------------|
| Disable WPS                  | A checkbox $\square$ that enables or disables the Wi-Fi Protected Setup (WPS) |
| Self-PIN Number              | This AP itself is the WPS Personal Identification Number                      |
| Push Button<br>Configuration | Start Wi-Fi Simple Configuration process                                      |
| Stop WSC                     | Stop Wi-Fi Simple Configuration process                                       |
| Client-PIN Number            | Shows the current value of client PIN                                         |
| Current Key Info             | Shows Wi-Fi Security information                                              |

### 4.7 Schedule

This page allows you setup the wireless schedule rule. Please do not forget to configure system time before enable this feature.

| OMTREN                                   | D                                                                                               |                                                                                                    | AC1200 WiFi Mesh Ext                                                                                                    | tende |
|------------------------------------------|-------------------------------------------------------------------------------------------------|----------------------------------------------------------------------------------------------------|----------------------------------------------------------------------------------------------------|-------|
| АР-5903 м                                | ANAGEMENT                                                                                       | 5GHZ SETTINGS                                                                                                    | 2.4GHZ SETTINGS                                                                                                    |       |
| IC SETTING                               |                                                                                                 |                                                                                                    |                                                                                                    |       |
| Wi                                       | eless Sch                                                                                       | edule                                                                                                    |                                                                                                    |       |
| DVANCED                                  |                                                                                                 |                                                                                                    |                                                                                                    |       |
| ECURITY                                  | ago allows you cotup                                                                            | the wireless schedule rule. Please de r                                                                                                    | ant forget to configure custom time before                                                                                                    |       |
| SS CONTROL enable                        | this feature.                                                                                   | the wireless schedule rule. Flease do i                                                                                                    | for forger to conligare system time before                                                                                                    |       |
|                                          |                                                                                                 |                                                                                                    |                                                                                                    |       |
| TE SURVEY                                | nable Wireless Sch                                                                              | edule                                                                                                    |                                                                                                    |       |
|                                          | nable Wireless Scho                                                                             | edule                                                                                                    |                                                                                                    |       |
| SURVEY Enab                              | nable Wireless Scho<br>e Day                                                                    | edule<br>From                                                                                                    | То                                                                                                    |       |
| URVEY Enab                               | e Day                                                                                           | edule<br>From<br>                                                                                                    | To                                                                                                    |       |
| S Enab                                   | e Day<br>Sun v                                                                                  | edule From O _ (hour) O _ (min) O _ (hour) O _ (min) O _ (hour) O _ (min)                                                                                                    | To           00 + (hour) 00 + (min)         (min)           00 + (hour) 00 + (min)         (min)                                                                                                    |       |
| JRVEY E E<br>S Enab<br>DULE E<br>AIRNESS | e Day<br>Sun v<br>Sun v<br>Sun v                                                                | edule<br>From<br>00 - (hour) 00 - (min)<br>00 - (hour) 00 - (min)<br>00 - (hour) 00 - (min)<br>00 - (hour) 00 - (min)                                                                                                    | To           00 + (hour) 00 + (min)           00 + (hour) 00 + (min)           00 + (hour) 00 + (min)                                                                                                    |       |
| IURVEY Enab<br>PS Enab<br>DULE  FAIRNESS | e Day<br>Sun v<br>Sun v<br>Sun v<br>Sun v                                                       | From           00 - (hour) 00 - (min)           00 - (hour) 00 - (min)           00 - (hour) 00 - (min)           00 - (hour) 00 - (min)           00 - (hour) 00 - (min)                                                                                                    | To           00 + (hour) 00 + (min)           00 + (hour) 00 + (min)           00 + (hour) 00 + (min)           00 + (hour) 00 + (min)                                                                                                    |       |
| SURVEY Enab                              | e Day<br>Sun v<br>Sun v<br>Sun v<br>Sun v<br>Sun v                                              | From           00 ·· (hour) 00 ·· (min)           00 ·· (hour) 00 ·· (min)           00 ·· (hour) 00 ·· (min)           00 ·· (hour) 00 ·· (min)           00 ·· (hour) 00 ·· (min)           00 ·· (hour) 00 ·· (min)                                                                                                    | To           00 + (hour)         00 + (min)           00 + (hour)         00 + (min)           00 + (hour)         00 + (min)           00 + (hour)         00 + (min)           00 + (hour)         00 + (min)                                                                                                    |       |
| SURVEY Enab<br>EDULE ENABLES             | e Day<br>Sun v<br>Sun v<br>Sun v<br>Sun v<br>Sun v<br>Sun v<br>Sun v                            | From           00 ··· (hour) 00 ··· (min)           00 ··· (hour) 00 ··· (min)           00 ··· (hour) 00 ··· (min)           00 ··· (hour) 00 ··· (min)           00 ··· (hour) 00 ··· (min)           00 ··· (hour) 00 ··· (min)           00 ··· (hour) 00 ··· (min)           00 ··· (hour) 00 ··· (min)                                                                                                    | To           00 * (hour) 00 * (min)           00 * (hour) 00 * (min)           00 * (hour) 00 * (min)           00 * (hour) 00 * (min)           00 * (hour) 00 * (min)           00 * (hour) 00 * (min)           00 * (hour) 00 * (min)                                                                                                    |       |
| RVEY E E                                 | e Day<br>Sun v<br>Sun v<br>Sun v<br>Sun v<br>Sun v<br>Sun v<br>Sun v<br>Sun v                   | From           00 ··· (hour) 00 ··· (min)           00 ··· (hour) 00 ··· (min)           00 ··· (hour) 00 ··· (min)           00 ··· (hour) 00 ··· (min)           00 ··· (hour) 00 ··· (min)           00 ··· (hour) 00 ··· (min)           00 ··· (hour) 00 ··· (min)           00 ··· (hour) 00 ··· (min)           00 ··· (hour) 00 ··· (min)                                                                                                    | To           00 * (hour) 00 * (min)           00 * (hour) 00 * (min)           00 * (hour) 00 * (min)           00 * (hour) 00 * (min)           00 * (hour) 00 * (min)           00 * (hour) 00 * (min)           00 * (hour) 00 * (min)           00 * (hour) 00 * (min)                                                                                                    |       |
| JRVEY Enab                               | e Day<br>Sun v<br>Sun v<br>Sun v<br>Sun v<br>Sun v<br>Sun v<br>Sun v<br>Sun v<br>Sun v          | From           00 ·· (hour) 00 ·· (min)           00 ·· (hour) 00 ·· (min)           00 ·· (hour) 00 ·· (min)           00 ·· (hour) 00 ·· (min)           00 ·· (hour) 00 ·· (min)           00 ·· (hour) 00 ·· (min)           00 ·· (hour) 00 ·· (min)           00 ·· (hour) 00 ·· (min)           00 ·· (hour) 00 ·· (min)           00 ·· (hour) 00 ·· (min)                                                                                      | To           00 w (hour) 00 w (min)           00 w (hour) 00 w (min)           00 w (hour) 00 w (min)           00 w (hour) 00 w (min)           00 w (hour) 00 w (min)           00 w (hour) 00 w (min)           00 w (hour) 00 w (min)           00 w (hour) 00 w (min)           00 w (hour) 00 w (min)           00 w (hour) 00 w (min)           00 w (hour) 00 w (min)                                  |       |
| SURVEY Enab                              | e Day<br>Sun e<br>Sun e<br>Sun e<br>Sun e<br>Sun e<br>Sun e<br>Sun e<br>Sun e<br>Sun e<br>Sun e | From           00 (hour) 00 (min)           00 (hour) 00 (min) | To           00 w (hour) 00 w (min)           00 w (hour) 00 w (min)           00 w (hour) 00 w (min)           00 w (hour) 00 w (min)           00 w (hour) 00 w (min)           00 w (hour) 00 w (min)           00 w (hour) 00 w (min)           00 w (hour) 00 w (min)           00 w (hour) 00 w (min)           00 w (hour) 00 w (min)           00 w (hour) 00 w (min)           00 w (hour) 00 w (min) |       |

Consult the table below for descriptions.

| Heading                     | Description                                                         |
|-----------------------------|---------------------------------------------------------------------|
| Enable Wireless<br>Schedule | A checkbox $\square$ that enables or disables the wireless schedule |
| Enable                      | A checkbox 🗹 that enables or disables an entry                      |
| Day                         | Select the day form the drop-down menu                              |
| From                        | Select the hour and the minute form the drop-down menu              |
| То                          | Select the hour and the minute form the drop-down menu              |

### 4.8 Airtime Fairness

Airtime Management, sometimes called Airtime Fairness is based on TDMA (Time Division Multiple Access) technology. This function can allocate airtime time evenly or set a dedicated airtime to a different network (by SSID) or devices (by Mac/IP address). The Allocation is used to make all clients getting airtime fairly or make some network or device getting airtime proportional. In this way, the capacity and efficiency of Wi-Fi will be improved.

| COMTR            | REND                                                                  |                                                                               | AC1200 WiFi Mesh                            | Extender |
|------------------|-----------------------------------------------------------------------|-------------------------------------------------------------------------------|---------------------------------------------|----------|
| WAP-5903         | MANAGEMENT                                                            | 5GHZ SETTINGS                                                                 | 2.4GHZ SETTINGS                             | TCP/IP   |
| BASIC SETTING    |                                                                       |                                                                               |                                             |          |
| ADVANCED         | Air Time Fairne                                                       | ss -5GHz                                                                      |                                             |          |
| SECURITY         | Airtime Management, sometime                                          | s called Airtime Fairness. This func                                          | tion can allocate                           |          |
| ACCESS CONTROL   | airtime time evenly or set dedica<br>(by Mac/IP address). The Allocat | ated airtime to different network(by<br>tion is used to make all clients gett | r SSID) or devices<br>ing airtime fairly or |          |
| SITE SURVEY      | make some network or device g                                         | etting airtime proportional.                                                  |                                             |          |
| WP5              | Mode: Disabled                                                        |                                                                               |                                             |          |
| SCHEDULE         |                                                                       |                                                                               | Apply Changes                               |          |
| AIRTIME FAIRNESS |                                                                       |                                                                               |                                             |          |

Select SSID Mode from the drop-down menu to display the following.

| Mode: SSID Mode 💌                                  |                                            |
|----------------------------------------------------|--------------------------------------------|
|                                                    | Apply Changes                              |
| SSID Base Priorites:                               |                                            |
| Equal Airtime Across all Networks: <a> </a> Enable | ble 🔘 Disable                              |
| Wlan Interface:                                    | Allocation                                 |
| ROOT AP: Extender8B20-5G                           | 80 %                                       |
| RepeaterClient: Extender8B20-5G                    | 0 %                                        |
|                                                    |                                            |
|                                                    | The total allocation must be less than 100 |

To apply your changes, click the Apply Changes button.

| Heading                                 | Description                                                               |
|-----------------------------------------|---------------------------------------------------------------------------|
| Equal Airtime<br>Across all<br>Networks | Set equal airtime for all Wi-Fi netoworks.<br>Click to enable or disable. |
| Root AP                                 | Allocation (percentage) for Root AP                                       |
| RepeaterClient                          | Allocation (percentage) for Repeater Client                               |

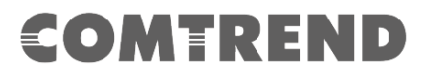

Select Device Mode from the drop-down menu to display the following.

| Mode: Device Mode 🗨        |                     |                                                 |                                  |
|----------------------------|---------------------|-------------------------------------------------|----------------------------------|
|                            |                     | Q                                               | Apply Changes                    |
| Device Base Prio           | rites:              |                                                 |                                  |
| Equal Airtime Across all [ | )evices: 🖲 Enable 🤇 | ) Disable                                       |                                  |
| ◎ IP ○ MAC:                |                     |                                                 |                                  |
| Allocation:                |                     |                                                 |                                  |
| Comment:                   |                     |                                                 |                                  |
| Add Station                |                     |                                                 |                                  |
| List of Prioritized Device | es:                 |                                                 |                                  |
| IP/MAC Address             | Allcation %         | Comment                                         | Select                           |
|                            | The                 | e total allocation must be l<br>The rest alloca | ess than 100.<br>tion is is 100. |
| Delete Selected Delete     | All                 |                                                 |                                  |

To apply your changes, click the Apply Changes button.

| Heading                                | Description                                                       |
|----------------------------------------|-------------------------------------------------------------------|
| Equal Airtime<br>Across all<br>Devices | Set equal airtime for all devices.<br>Click to enable or disable. |
| IP / MAC                               | Device information for Airtime Priorities                         |
| Allocation                             | Allocation (percentage) for this device                           |
| Comment                                | A note for this client                                            |

Click the **Add Station** button to add the station.

# **COMTREND** Chapter 5 2.4GHz Settings

### 5.1 Basic Setting

The Basic option allows you to configure basic features of the wireless LAN interface. Among other things, you can enable or disable the wireless LAN interface, hide the network from active scans, and set the wireless network name (also known as SSID).

| COMTR            | END                               |                                      | AC1200 WiFi Mesh I                  | Extender           |
|------------------|-----------------------------------|--------------------------------------|-------------------------------------|--------------------|
| WAP-5903         | MANAGEMENT                        | 5GHZ SETTINGS                        | 2.4GHZ SETTINGS                     | TCP/IP             |
| BASIC SETTING    |                                   |                                      |                                     |                    |
| ADVANCED         | Wireless Basic                    | Settings -2.4GHz                     | Z                                   |                    |
| SECURITY         | This name is used to configure th | a narameters for wireless I AN clien | ts which may connect to your Access | Point Here you may |
| ACCESS CONTROL   | change wireless encryption settin | ngs as well as wireless network para | ameters.                            |                    |
| SITE SURVEY      | Disable Wireless LAN In           | terface                              |                                     |                    |
| WPS              | Band:                             | 2.4 GHz (B+G+N)                      |                                     |                    |
|                  | SSID:                             | Extender8B20                         |                                     |                    |
| SCHEDULE         | Channel Width:                    | 20MHz 💌                              |                                     |                    |
| ATRTIME FATRNESS | Control Sideband:                 | Upper 👻                              |                                     |                    |
|                  | Channel Number:                   | Auto 💌                               |                                     |                    |
|                  | Broadcast SSID:                   | Enabled 💌                            |                                     |                    |
|                  | WMM:                              | Enabled 👻                            |                                     |                    |
|                  | Data Rate:                        | Auto 💌                               |                                     |                    |
|                  | TX restrict:                      | 0 Mbps (0:no restrict)               |                                     |                    |
|                  | RX restrict:                      | 0 Mbps (0:no restrict)               |                                     |                    |
|                  | Associated Clients:               | Show Active Clients                  |                                     |                    |
|                  | Save Save & Apply Rese            | t                                    |                                     |                    |

| Heading                           | Description                                                                                                    |  |  |  |
|-----------------------------------|----------------------------------------------------------------------------------------------------|--|--|--|
| Disable Wireless LAN<br>Interface | A checkbox 🗹 that enables or disables the wireless LAN interface                                                                                                    |  |  |  |
| Band                              | Select from the drop-down menu                                                                                                    |  |  |  |
| SSID<br>[1-32 characters]         | Sets the wireless network name. SSID stands for<br>Service Set Identifier. All stations must be configured<br>with the correct SSID to access the WLAN. If the SSID<br>does not match, that user will not be granted access. |  |  |  |
| Channel Width                     | Drop-down menu that allows the widening of the signal for transferring data.                                                                                                    |  |  |  |
| Control Sideband                  | Select Upper or Lower sideband when in 20MHz/40MHz mixed mode.                                                                                                    |  |  |  |
| Channel Number                    | Drop-down menu that allows selection of a specific channel.                                                                                                    |  |  |  |
| Broadcast SSID                    | If SSID broadcast is on, the access point will<br>broadcast the network name (SSID) every few<br>seconds, computers in the neighborhood are quickly<br>informed of the network                                               |  |  |  |
| WMM (Wi-Fi<br>Multimedia)         | The technology maintains the priority of audio, video<br>and voice applications in a Wi-Fi network. It allows<br>multimedia service get higher priority.                                                                     |  |  |  |

| Heading            | Description                                                                     |
|--------------------|---------------------------------------------------------------------------------|
| Data Rate          | Drop-down menu that allows the changing of the data rate for transferring data. |
| TX restrict        | Transmission limit                                                              |
| RX restrict        | Receive limit                                                                   |
| Associated Clients | Display connected device information including (MAC Address, Mode, Tx Packet)   |

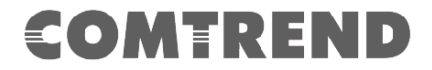

### 5.2 Advanced

These settings are only for more technically advanced users who have a sufficient knowledge about wireless LAN. These settings should not be changed unless you know what effect the changes will have on your Access Point.

| COMTR            | END                                                    |                                |                                                             | AC1200 WiFi Mesh                                                   | Extender                  |
|------------------|--------------------------------------------------------|--------------------------------|-------------------------------------------------------------|--------------------------------------------------------------------|---------------------------|
| WAP-5903         | MANAGEMENT                                             |                                | 5GHZ SETTINGS                                               | 2.4GHZ SETTING5                                                    | TCP/IP                    |
| BASIC SETTING    | Wireless Ad                                            | vance                          | d Settings -2.                                              | 4GHz                                                               | <b>^</b>                  |
| ADVANCED         |                                                        |                                |                                                             |                                                                    |                           |
| SECURITY         | These settings are only fo<br>should not be changed un | r more techni<br>less you know | cally advanced users who ha<br>what effect the changes will | ve a sufficient knowledge about wire<br>have on your Access Point. | eless LAN. These settings |
| ACCESS CONTROL   | Fragment Threshold:                                    | 2346                           | (256-2346)                                                  |                                                                    |                           |
| SITE SURVEY      | RTS Threshold:                                         | 2347                           | (0-2347)                                                    |                                                                    |                           |
| WPS              | Beacon Interval:                                       | 100                            | (20-1024 ms)                                                |                                                                    |                           |
| WF3              | Preamble Type:                                         | Long Pre                       | amble 💿 Short Preamble                                      |                                                                    |                           |
| SCHEDULE         | IAPP:                                                  | Enabled                        | Disabled                                                    |                                                                    |                           |
| ATRTIME FATRNESS | Protection:                                            | Enabled                        | Disabled                                                    |                                                                    |                           |
|                  | Aggregation:                                           | Enabled                        | Disabled                                                    |                                                                    | Ξ                         |
|                  | Short GI:                                              | Enabled                        | Disabled                                                    |                                                                    |                           |
|                  | WLAN Partition:                                        | © Enabled                      | Disabled                                                    |                                                                    |                           |
|                  | SIBC:                                                  | Enabled                        | © Disabled                                                  |                                                                    |                           |
|                  | LDPC:<br>20 / 40MUz Coovistu                           | Enabled                        | Disabled                                                    |                                                                    |                           |
|                  | ZU/ 40MHZ COEXIST:                                     | Enabled                        | <ul> <li>Disabled</li> <li>Disabled</li> </ul>              |                                                                    |                           |
|                  | MU MTMO:                                               | Crabled                        | Disabled     Disabled                                       |                                                                    |                           |
|                  | Mutilcast to Unicast                                   | Enabled                        |                                                             |                                                                    |                           |
|                  | 802.11k Support:                                       | © Enabled                      |                                                             |                                                                    |                           |
|                  | Fast BSS Transition<br>Support:                        | © Enabled                      | <ul> <li>Disabled</li> <li>Disabled</li> </ul>              |                                                                    |                           |
|                  | 802.11v BSS<br>Transition Support:                     | © Enabled                      | Oisabled                                                    |                                                                    | *                         |
|                  | Save Save & Apply                                      | Reset                          |                                                             |                                                                    |                           |

| Heading            | Description                                                                                                    |
|--------------------|----------------------------------------------------------------------------------------------------|
| Fragment Threshold | Set the Fragment threshold of wireless radio.<br><b>Do not modify the default value if you don't</b><br><b>know what it is, default value is 2346.</b>                                                                                                    |
| RTS Threshold      | The RTS (Request To Send) threshold parameter<br>controls what size data packet (number of bytes) the<br>low level RF protocol issues to an RTS packet. <b>Do not</b><br><b>modify the default value if you don't know what</b><br><b>it is, default value is 2347.</b>                                                     |
| Beacon Interval    | The Beacon Interval value indicates the frequency<br>interval of the beacon. A beacon is a packet broadcast<br>by the Router to synchronize the wireless network. <b>Do</b><br><b>not modify the default value if you don't know</b><br><b>what it is, default value is 100.</b>                                            |
| Preamble Type      | Preamble Type setting indicates the length of the CRC<br>(Cyclic Redundancy Check) block:<br>Long preamble: Provides better compatibility for older<br>client or high interference environment.<br>Short preamble: Provides better performance for<br>newer clients.<br>Check to choose "Long preamble" or "Short preamble" |
| IAPP               | Click to enable or disable the IEEE 802.11f Inter-<br>Access Point Protocol ( <i>IAPP</i> )                                                                                                    |

| Heading                                 | Description                                                                                                    |
|-----------------------------------------|----------------------------------------------------------------------------------------------------|
| Protection                              | Click to enable or disable the Management Frame<br>Protection                                                                                                    |
| Aggregation                             | Frame aggregation is a feature of the IEEE 802.11e,<br>802.11n and 802.11ac wireless LAN standards that<br>increases throughput by sending two or more data<br>frames in a single transmission.<br>Click to enable or disable.                                                                                |
| Short GI                                | Short GI(Short Guard Interval) guard intervals are<br>used to ensure that distinct transmissions do not<br>interfere with one another, or otherwise cause<br>overlapping transmissions. Click to enable or disable.                                                                                           |
| WLAN Partition                          | WLAN Partition prevents associated wireless clients from communicating with each other. Click to enable or disable.                                                                                                    |
| STBC                                    | By enabling Space-Time Block Coding (STBC), the transmission rate is reduced; however the transmission quality is improved. Click to enable or disable.                                                                                                    |
| LDPC                                    | Low-Density Parity Check (LDPC)<br>In the 802.11 association process, the LDPC-encoded<br>frame is negotiated. If the peer indicates that the<br>LDPC is supported in the Beacon or Association<br>Request frame, the 802.11n device only transmits the<br>LDPC-encoded frame.<br>Click to enable or disable. |
| 20/40MHz Coexist<br>(WLAN2 2.4GHz only) | If enabled, when interference occurs, it will be reduced to 20Mhz, and the speed will be reduced by half to enhance anti-interference and friendliness.                                                                                                    |
| TX Beamforming                          | Beamforming Beam, which can be directional to transmit signals, mainly for the receiver.<br>Click to enable or disable.                                                                                                    |
| MU MIMO                                 | MU-MIMO (Multi-User MIMO), at the same time, data can be transferred to multiple users at the same time. Click to enable or disable.                                                                                                    |
| Multicast to Unicast                    | Multicast: this article is about one-to-many<br>communications<br>Unicast: refers to a one-to-one transmission from one<br>point in the network to another point.<br>Click to enable or disable.                                                                                                    |
| 802.11k Support                         | Helps the client to generate the optimized AP list for<br>Wi-Fi roaming.<br>Click to enable or disable.                                                                                                    |
| Fast BSS Transition<br>Support          | Provides a quick authentication method for Wi-Fi<br>roaming.<br>Click to enable or disable.                                                                                                    |
| 802.11v BSS Transition<br>Support       | Provides wireless network management to assist client roaming to better AP.<br>Click to enable or disable.                                                                                                    |

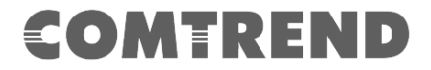

### **5.3 Security**

This page allows you setup the wireless security. Turn on WEP or WPA by using Encryption Keys could prevent any unauthorized access to your wireless network.

| COMTR            | REND                            |                                                                                                    | AC1200 WiFi Mesh Ex                    | ctender                |
|------------------|---------------------------------|----------------------------------------------------------------------------------------------------|----------------------------------------|------------------------|
| WAP-5903         | MANAGEMENT                      | 5GHZ SETTINGS                                                                                                    | 2.4GHZ SETTINGS                        | TCP/IP                 |
| BASIC SETTING    |                                 |                                                                                                    |                                        | Â                      |
| ADVANCED         | Wireless Secur                  | ity Setup -2.4GH                                                                                                    | Z                                      |                        |
| SECURITY         | This page allows you setup the  | wireless security. Turn on WPA by us                                                                                                    | sing Encryption Keys could prevent any | unauthorized access to |
| ACCESS CONTROL   | your wireless network.          |                                                                                                    |                                        |                        |
| SITE SURVEY      | Select SSID:   Root AP - Extend | er8B20 💌 Save Save                                                                                                    | & Apply                                |                        |
| WPS              | Encryption:                     | WPA2                                                                                                    |                                        |                        |
| SCHEDULE         | Authentication<br>Mode:         | <ul> <li>Enterprise (RADIUS)          <ul> <li>Persona</li> <li>Key)</li> </ul> </li> </ul>                                                                                                    | al (Pre-Shared                         |                        |
| AIRTIME FAIRNESS | WPA2 Cipher Suite:              | TKIP AES                                                                                                    |                                        | =                      |
|                  | Management Frame<br>Protection: | In the second second secon |                                        |                        |
|                  | Pre-<br>Shared Key Format:      | Passphrase 💌                                                                                                    |                                        |                        |
|                  | Pre-Shared Key:                 | •••••                                                                                                    |                                        |                        |

| Heading                        | Description                                                                                                    |
|--------------------------------|----------------------------------------------------------------------------------------------------|
| Select SSID                    | Select the wireless network name from the drop-down<br>box. SSID stands for Service Set Identifier. All<br>stations must be configured with the correct SSID to<br>access the WLAN. If the SSID does not match, that<br>client will not be granted access.                                                 |
| Encryption                     | This option specifies whether a network key is used<br>for authentication to the wireless network. If network<br>authentication is set to Disable, then no authentication<br>is provided. Despite this, the identity of the client is<br>still verified. Each authentication type has its own<br>settings. |
| Authentication Mode            | Select the authentication server(RADIUS) authentication or personal authentication                                                                                                    |
| WPA2 Cipher Suite              | Select WPA2 type of encryption                                                                                                    |
| Management Frame<br>Protection | Provide protection for unicast and multicast management action frames                                                                                                    |
| Pre-Shared Key Format          | Pre-Shared Key Format has Passphrase and HEX(64 characters)                                                                                                    |
| Pre-Shared Key                 | Pre-shared key (PSK) is a shared secret which was<br>previously shared between the two parties using some<br>secure channel before it needs to be used                                                                                                    |

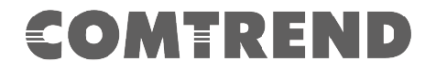

### **5.4 Access Control**

If you choose 'Allowed Listed', only those clients whose wireless MAC addresses are in the access control list will be able to connect to your Access Point. When 'Deny Listed' is selected, these wireless clients on the list will not be able to connect the Access Point.

| COMTR            | REND                               |                                | AC               | 1200 WiFi Mesh                  | Extender                        |
|------------------|------------------------------------|--------------------------------|------------------|---------------------------------|---------------------------------|
| WAP-5903         | MANAGEMENT                         | 5GHZ SETTINGS                  |                  | 2.4GHZ SETTINGS                 | TCP/IP                          |
| BASIC SETTING    |                                    |                                |                  |                                 |                                 |
| ADVANCED         | Wireless Acces                     | s Control -2.4                 | GHz              |                                 |                                 |
| SECURITY         | If you choose 'Allowed Listed', or | ly those clients whose wirele  | ss MAC addre     | esses are in the access contr   | ol list will be able to connect |
| ACCESS CONTROL   | to your Access Point. When 'Den    | Y Listed' is selected, these w | reless clients o | on the list will not be able to | connect the Access Point.       |
| SITE SURVEY      | Wireless Access Control Mod        | e: Disable 💌                   |                  |                                 |                                 |
| WPS              | MAC Address:                       | Comment:                       |                  |                                 |                                 |
| SCHEDULE         | Save Save & Apply Rese             | :t                             |                  |                                 |                                 |
| AIRTIME FAIRNESS | Current Access Control List:       |                                |                  |                                 |                                 |
|                  | MAC Address                        | Comment                        | Select           |                                 |                                 |
|                  | Delete Selected Delete All         | Reset                          |                  |                                 |                                 |

#### Note:

Mac Address format: 831bf4d5c14 No colons between characters required

### 5.5 Site Survey

This page provides tool to scan the wireless network. If any Access Point or IBSS is found, you could choose to connect it manually when client mode is enabled.

C

WAP-5903 BASIC SETTING

ADVANCED

#### MANAGEMENT 5GHZ SETTINGS Wireless Site Survey -2.4GHz

This page provides tool to scan the wireless network. If any Access Point or IBSS is found, you could choose to connect it manually when client mode is enabled.

AC1200 WiFi Mesh Extender

COMTREND

| SECURITY       |
|----------------|
| ACCESS CONTROL |
| SITE SURVEY    |
| WPS            |
| SCHEDULE       |

AIRTIME FAIRNESS

| SSID               | BSSID                 | Channel      | Туре | Encrypt           | Signal                                                                                                    | Select |
|--------------------|-----------------------|--------------|------|-------------------|----------------------------------------------------------------------------------------------------|--------|
| don                | 4c:6e:6e:21:06:83     | 8 (B+G+N)    | AP   | WPA2-PSK          | 64                                                                                                    | 0      |
| don                | b0:6e:bf:3c:0f:c8     | 6 (B+G+N)    | AP   | WPA2-PSK          | 62                                                                                                    | 0      |
|                    |                       |              |      | WPA-              |                                                                                                    |        |
| CTMIS-INT-V        | 54:ec:2f:8b:d6:68     | 1 (B+G+N)    | AP   | PSK/WPA2-         | 58                                                                                                    | 0      |
|                    |                       |              |      | PSK               |                                                                                                    |        |
| iccfmixer          | b8:ec:a3:f1:ac:20     | 7(B+G+N+AC)  | AP   | WPA2-PSK          | 58                                                                                                    | 0      |
|                    |                       |              |      | WPA-              |                                                                                                    |        |
| CTMIS-INT          | 54:ec:2f:0b:d6:68     | 1 (B+G+N)    | AP   | PSK/WPA2-         | 58           58           58           58           58           56           54           52           48           46           44           44           44           44           42           40 |        |
|                    |                       |              |      |                   |                                                                                                    |        |
| CTMIS-GUEST        | 54:ec:2f:4b:d6:68     | 1 (B+G+N)    | AP   | PSK/WPA2-         | 58                                                                                                    | 0      |
|                    |                       | - (          |      | PSK               |                                                                                                    |        |
| iccflight          | be:ec:a3:f1:ac:20     | 7(B+G+N+AC)  | AP   | WPA2-PSK          | 58                                                                                                    | 0      |
|                    |                       |              |      | WPA-              |                                                                                                    |        |
| Dr-Chiang          | 64:09:80:4f:2d:0d     | 11 (B+G+N)   | AP   | PSK/WPA2-         | 56                                                                                                    | 0      |
|                    |                       |              |      | PSK               |                                                                                                    |        |
|                    |                       |              |      | WPA-              |                                                                                                    |        |
| Zach-Visitor       | 66:09:80:4d:2d:0d     | 11 (B+G+N)   | AP   | PSK/WPA2-         | 54                                                                                                    |        |
| 2045 2.40          | 49.66.67.00.67.66     | E (B) C(N)   |      |                   | 62                                                                                                    |        |
| 3845_2.46          | d8:b6:b7:99:t3:e6     | 5 (B+G+N)    | AP   | WPAZ-PSK          | 52                                                                                                    | 0      |
| don                | 40:66:66:21:06:93     | 8 (B+G+N)    | AP   | WPA2-PSK          | 48                                                                                                    | 0      |
| CTMIC INT          | Educari 26:0h Jhou 60 | 11 (0.000)   | 4.0  | WPA-              | 46                                                                                                    |        |
| CT MIS-INT         | 54:ec:21:00:De:08     | 11 (B+G+N)   | AP   | PSK/WPA2-<br>PSK  | 40                                                                                                    | 0      |
|                    |                       |              |      | M/PA-             |                                                                                                    |        |
| CTMIS-GUEST        | 54:ec:2f:4b:9a:68     | 1 (B+G+N)    | AP   | PSK/WPA2-         | 44                                                                                                    | 0      |
|                    |                       |              |      | PSK               |                                                                                                    |        |
|                    |                       |              |      | WPA-              |                                                                                                    |        |
| CTMIS-GUEST        | 54:ec:2f:4b:be:68     | 11 (B+G+N)   | AP   | PSK/WPA2-         | 44                                                                                                    | 0      |
|                    |                       |              |      | PSK               |                                                                                                    |        |
|                    |                       |              |      | WPA-              |                                                                                                    |        |
| CTMIS-INT-V        | 54:ec:2f:8b:be:68     | 11 (B+G+N)   | AP   | PSK/WPA2-         | 44                                                                                                    |        |
|                    |                       |              |      | FOR               |                                                                                                    |        |
| CTMIS-INT-V        | 54.ec.2f.8b.0a.68     | 1 (B+C+N)    | ΔΡ   | WPA-<br>PSK/MPA2- | 44                                                                                                    |        |
| CIMID INT V        | 54.60.21.00.90.00     | 1 (0.0.11)   |      | PSK               | 11                                                                                                    |        |
|                    |                       |              |      | WPA-              |                                                                                                    |        |
| CTMIS-INT          | 54:ec:2f:0b:9a:68     | 1 (B+G+N)    | AP   | PSK/WPA2-         | 42                                                                                                    | 0      |
|                    |                       |              |      | PSK               |                                                                                                    |        |
| Airpho_M400        | 4c:6e:6e:20:91:31     | 8 (B+G+N)    | AP   | no                | 42                                                                                                    | 0      |
| omtrend0246_2.4GHz | c8:d1:2a:00:02:47     | 1(B+G+N+AC)  | AP   | WPA2-PSK          | 40                                                                                                    | 0      |
|                    |                       |              |      | WPA-              |                                                                                                    |        |
| 810-222            | c8:d3:a3:71:03:9d     | 11 (B+G+N)   | AP   | PSK/WPA2-         | 38                                                                                                    | 0      |
|                    |                       |              |      | PSK               |                                                                                                    |        |
| MES_NPI_2.4G       | c8:d1:2a:4e:53:e5     | 1 (B+G+N)    | AP   | no                | 38                                                                                                    | 0      |
| iccfmixer          | b8:ec:a3:ef:d0:d8     | 3(B+G+N+AC)  | AP   | WPA2-PSK          | 36                                                                                                    | 0      |
| iccflight          | be:ec:a3:ef:d0:d8     | 3(B+G+N+AC)  | AP   | WPA2-PSK          | 36                                                                                                    | ۲      |
| 810_guest_2g       | ca:d3:a3:70:03:9d     | 11 (B+G)     | AP   | WEP               | 36                                                                                                    | ۲      |
| ROG Phone Lance    | 04:92:26:dd:2d:9d     | 11(B+G+N+AC) | AP   | WPA2-PSK          | 36                                                                                                    | 0      |
| R11                | 3c:f5:91:e6:23:83     | 6(B+G+N+AC)  | AP   | WPA2-PSK          | 34                                                                                                    | 0      |
| WAP-5850g          | 00:1a:2b:3e:a1:41     | 1 (B+G)      | AP   | WPA2-PSK          | 32                                                                                                    | 0      |
|                    |                       |              |      | WPA-              |                                                                                                    |        |
| CTMIS-GUEST        | 54:ec:2f:4b:a6:a8     | 6 (B+G+N)    | AP   | PSK/WPA2-         | 26                                                                                                    | 0      |
|                    |                       |              |      | PSK               |                                                                                                    |        |
| omtrendF5B8_2.4GHz | d8:b6:b7:96:f5:b9     | 11 (B+G+N)   | AP   | WPA2-PSK          | 24                                                                                                    | 0      |
| Telekom Slovenije  | 00:00:40:86:70:00     | 11 (BUC IN)  |      |                   | 24                                                                                                    |        |
| 2.4G_867001        | 00.00.40.80:70:06     | 11 (D+G+N)   | AP   | 10                | 24                                                                                                    | 0      |
| iccfmixer          | b8:ec:a3:f1:ac:68     | 10(B+G+N+AC) | AP   | WPA2-PSK          | 22                                                                                                    | 0      |
|                    |                       |              |      | WPA-              |                                                                                                    |        |
| CECS Private       | 00:05:9e:8e:6a:34     | 1 (B+G+N)    | AP   | PSK/WPA2-         | 22                                                                                                    | 0      |
|                    |                       |              |      | PSK               |                                                                                                    |        |
| teleast as         | -0-d1-057-44          | 10 (0.0.00   |      | WPA-              | 12                                                                                                    |        |
| telenet-ap-xxxxxx  | c8:01:2a:67:44:e0     | 13 (B+G+N)   | AP   | PSK/WPA2-         | 18                                                                                                    | 0      |

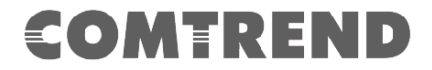

### **5.6 WPS**

This page allows you to change the setting for WPS (Wi-Fi Protected Setup). Using this feature could let your wireless client automatically synchronize its setting and connect to the Access Point in a minute without any hassle.

| COMTR            | REND                                 |                |                            | AC1200 WiFi Me                 | esh Extender                 |
|------------------|--------------------------------------|----------------|----------------------------|--------------------------------|------------------------------|
| WAP-5903         | MANAGEMENT                           | 5              | GHZ SETTINGS               | 2.4GHZ SETTINGS                | TCP/IP                       |
| BASIC SETTING    |                                      |                |                            |                                |                              |
| ADVANCED         | Wi-Fi Protect                        | ed Set         | up                         |                                |                              |
| SECURITY         | This page allows you to chan         | ge the setting | g for WPS (Wi-Fi Protected | Setup). Using this feature cou | ıld let your wireless client |
| ACCESS CONTROL   | automically syncronize its set       | ting and conn  | ect to the Access Point in | a minute without any hassle.   |                              |
| SITE SURVEY      | Save Save & Apply                    | Reset          |                            |                                |                              |
| WPS              |                                      |                |                            |                                |                              |
| SCHEDULE         | Self-PIN Number:                     | 213276         | 581                        |                                |                              |
| AIRTIME FAIRNESS | Push Button Configuratio<br>STOP WSC | n: Start F     | PBC VSC                    |                                |                              |
|                  | <b>Client PIN Number:</b>            |                | Start PIN                  |                                |                              |
|                  | Current Key Info:                    |                |                            | 1                              |                              |
|                  | Authentication Er                    | cryption       | Key                        |                                |                              |
|                  | WPA2-Mixed PSK                       | (IP+AES        | 21327681                   |                                |                              |
|                  |                                      |                |                            |                                |                              |

Consult the table below for descriptions.

| Heading                      | Description                                                                   |
|------------------------------|-------------------------------------------------------------------------------|
| Disable WPS                  | A checkbox $\square$ that enables or disables the Wi-Fi Protected Setup (WPS) |
| Self-PIN Number              | This AP itself is the WPS Personal Identification Number                      |
| Push Button<br>Configuration | Start Wi-Fi Simple Configuration process                                      |
| Stop WSC                     | Stop Wi-Fi Simple Configuration process                                       |
| Client-PIN Number            | Shows the current value of client PIN                                         |
| Current Key Info             | Shows Wi-Fi Security information                                              |

### 5.7 Schedule

This page allows you setup the wireless schedule rule. Please do not forget to configure system time before enable this feature.

| MTREN                                                                                                    | AC1200 WiFi Mesh Ext                                                                                      | tende                                                                                                    |                                                                                                    |  |
|----------------------------------------------------------------------------------------------------|----------------------------------------------------------------------------------------------------|----------------------------------------------------------------------------------------------------|----------------------------------------------------------------------------------------------------|--|
| -5903 м                                                                                                    | ANAGEMENT                                                                                                 | 5GHZ SETTINGS                                                                                                    | 2.4GHZ SETTINGS                                                                                                    |  |
| SETTING                                                                                                    |                                                                                                    |                                                                                                    |                                                                                                    |  |
| ANCED WI                                                                                                    | eless Sche                                                                                                | dule                                                                                                    |                                                                                                    |  |
|                                                                                                    |                                                                                                    |                                                                                                    |                                                                                                    |  |
| URITY This r                                                                                                    | age allows you setup th                                                                                   | e wireless schedule rule. Please do no                                                                                                    | ot forget to configure system time before                                                                                                    |  |
| CONTROL                                                                                                    | this feature.                                                                                             |                                                                                                    |                                                                                                    |  |
|                                                                                                    |                                                                                                    |                                                                                                    |                                                                                                    |  |
| SURVEY                                                                                                    | nable Wireless Sched                                                                                      | lule                                                                                                    |                                                                                                    |  |
| SURVEY                                                                                                    | nable Wireless Sched<br>e Day                                                                             | lule<br>From                                                                                                    | То                                                                                                    |  |
| BURVEY                                                                                                    | hable Wireless Sched                                                                                      | ule<br>From<br>00 - (hour) 00 - (min)                                                                                                    | <b>To</b>                                                                                                    |  |
| URVEY Enab                                                                                                    | hable Wireless Sched                                                                                      | ule<br>From<br>00 v (hour) 00 v (min)<br>00 v (hour) 00 v (min)                                                                                                    | <b>To</b><br>(win)    (win)<br>(win)    (win)    (win)                                                                                                    |  |
| URVEY Enab<br>PS Enab<br>DULE                                                                                                    | e Day<br>Sun v<br>Sun v<br>Sun v                                                                          | From           00 w (hour) 00 w (min)           00 w (hour) 00 w (min)           00 w (hour) 00 w (min)                                                                                                    | To           00 w (hour) 00 w (min)         00 w (min)           00 w (hour) 00 w (min)         00 w (min)                                                                                                    |  |
| SURVEY Enab<br>PS Enab<br>EDULE                                                                                                    | ke Day<br>Sun v<br>Sun v<br>Sun v<br>Sun v<br>Sun v                                                       | From           0 v         (hour)         v         (min)           0 v         (hour)         0 v         (min)           0 v         (hour)         0 v         (min)           0 v         (hour)         0 v         (min)           0 v         (hour)         0 v         (min)                                                                                                    | To           00 w (hour) 00 w (min)         00 w (min)         00 w (min) </td <td></td> |  |
| URVEY Enables                                                                                                    | ke Day<br>Sun v<br>Sun v<br>Sun v<br>Sun v<br>Sun v<br>Sun v                                              | From           0 v         (hour)         0 v         (min)           0 v         (hour)         0 v         (min)           0 v         (hour)         0 v         (min)           0 v         (hour)         0 v         (min)           0 v         (hour)         0 v         (min)           0 v         (hour)         0 v         (min)           0 v         (hour)         0 v         (min)                                                                                                    | To           00 w (hour) 00 w (min)           00 w (hour) 00 w (min)           00 w (hour) 00 w (min)           00 w (hour) 00 w (min)           00 w (hour) 00 w (min)                                                                                                    |  |
| SURVEY Enab<br>EDULE ENABLES                                                                                                    | le Day<br>Sun •<br>Sun •<br>Sun •<br>Sun •<br>Sun •<br>Sun •<br>Sun •                                     | From           0 v         (hour)         0 v         (min)           0 v         (hour)         0 v         (min)           0 v         (hour)         0 v         (min)           0 v         (hour)         0 v         (min)           0 v         (hour)         0 v         (min)           0 v         (hour)         0 v         (min)           0 v         (hour)         0 v         (min)           0 v         (hour)         0 v         (min)                                                                                                    | To           00 w (hour) 00 w (min)           00 w (hour) 00 w (min)           00 w (hour) 00 w (min)           00 w (hour) 00 w (min)           00 w (hour) 00 w (min)           00 w (hour) 00 w (min)           00 w (hour) 00 w (min)                                                                                                    |  |
| RVEY Enab<br>S Enab<br>ULE                                                                                                    | Nable Wireless Sched                                                                                      | From           0 v         (hour)         0 v         (min)           0 v         (hour)         0 v         (min)           0 v         (hour)         0 v         (min)           0 v         (hour)         0 v         (min)           0 v         (hour)         0 v         (min)           0 v         (hour)         0 v         (min)           0 v         (hour)         0 v         (min)           0 v         (hour)         0 v         (min)           0 v         (hour)         0 v         (min)                                                                                                    | To           00 w (hour) 00 w (min)           00 w (hour) 00 w (min)           00 w (hour) 00 w (min)           00 w (hour) 00 w (min)           00 w (hour) 00 w (min)           00 w (hour) 00 w (min)           00 w (hour) 00 w (min)           00 w (hour) 00 w (min)                                                                                                    |  |
| JRVEY Enab<br>Source Control of Control of Con | le Day<br>Sun •<br>Sun •<br>Sun •<br>Sun •<br>Sun •<br>Sun •<br>Sun •<br>Sun •<br>Sun •                   | From           0 v         (hour)         0 v         (min)           0 v         (hour)         0 v         (min)           0 v         (hour)         0 v         (min)           0 v         (hour)         0 v         (min)           0 v         (hour)         0 v         (min)           0 v         (hour)         0 v         (min)           0 v         (hour)         0 v         (min)           0 v         (hour)         0 v         (min)           0 v         (hour)         0 v         (min)           0 v         (hour)         0 v         (min)           0 v         (hour)         0 v         (min) | To           00 w (hour) 00 w (min)           00 w (hour) 00 w (min)           00 w (hour) 00 w (min)           00 w (hour) 00 w (min)           00 w (hour) 00 w (min)           00 w (hour) 00 w (min)           00 w (hour) 00 w (min)           00 w (hour) 00 w (min)           00 w (hour) 00 w (min)           00 w (hour) 00 w (min)                                                                                                    |  |
| SURVEY Enab<br>PS Enab<br>EDULE<br>FAIRNESS                                                                                                    | le Day<br>Sun •<br>Sun •<br>Sun •<br>Sun •<br>Sun •<br>Sun •<br>Sun •<br>Sun •<br>Sun •<br>Sun •<br>Sun • | From           00 v (hour) 00 v (min)           00 v (hour) 00 v (min)           00 v (hour) 00 v (min)           00 v (hour) 00 v (min)           00 v (hour) 00 v (min)           00 v (hour) 00 v (min)           00 v (hour) 00 v (min)           00 v (hour) 00 v (min)           00 v (hour) 00 v (min)           00 v (hour) 00 v (min)           00 v (hour) 00 v (min)           00 v (hour) 00 v (min)           00 v (hour) 00 v (min)                                                                                                    | To           00 w (hour) 00 w (min)           00 w (hour) 00 w (min)           00 w (hour) 00 w (min)           00 w (hour) 00 w (min)           00 w (hour) 00 w (min)           00 w (hour) 00 w (min)           00 w (hour) 00 w (min)           00 w (hour) 00 w (min)           00 w (hour) 00 w (min)           00 w (hour) 00 w (min)           00 w (hour) 00 w (min)           00 w (hour) 00 w (min)                                                                                                    |  |

Consult the table below for descriptions.

| Heading                     | Description                                                                      |
|-----------------------------|----------------------------------------------------------------------------------|
| Enable Wireless<br>Schedule | A checkbox $\ensuremath{\square}$ that enables or disables the wireless schedule |
| Enable                      | A checkbox 🗹 that enables or disables an entry                                   |
| Day                         | Select the day form the drop-down menu                                           |
| From                        | Select the hour and the minute form the drop-down menu                           |
| То                          | Select the hour and the minute form the drop-down menu                           |

### **5.8 Airtime Fairness**

Airtime Management, sometimes called Airtime Fairness is based on TDMA (Time Division Multiple Access) technology. This function can allocate airtime time evenly or set a dedicated airtime to a different network (by SSID) or devices (by Mac/IP address). The Allocation is used to make all clients getting airtime fairly or make some network or device getting airtime proportional. In this way, the capacity and efficiency of Wi-Fi will be improved.

| COMT             | REND                                                                |                                                                                 | AC1200 WiFi Mesh                         | Extender |
|------------------|---------------------------------------------------------------------|---------------------------------------------------------------------------------|------------------------------------------|----------|
| WAP-5903         | MANAGEMENT                                                          | 5GHZ SETTINGS                                                                   | 2.4GHZ SETTINGS                          | TCP/IP   |
| BASIC SETTING    |                                                                     |                                                                                 |                                          |          |
| ADVANCED         | Air Time Fairne                                                     | ess -2.4GHz                                                                     |                                          |          |
| SECURITY         | Airtime Management, sometime                                        | es called Airtime Fairness. This funct                                          | ion can allocate                         |          |
| ACCESS CONTROL   | airtime time evenly or set dedic<br>(by Mac/IP address). The Alloca | ated airtime to different network(by<br>ation is used to make all clients getti | SSID) or devices<br>ng airtime fairly or |          |
| SITE SURVEY      | make some network or device of                                      | getting airtime proportional.                                                   |                                          |          |
| WPS              | Mode: Disabled                                                      |                                                                                 |                                          |          |
| SCHEDULE         |                                                                     |                                                                                 | Apply Changes                            |          |
| AIRTIME FAIRNESS |                                                                     |                                                                                 |                                          |          |

Select SSID Mode from the drop-down menu to display the following.

| Mode: SSID Mode 💌                                          |                                            |
|------------------------------------------------------------|--------------------------------------------|
|                                                            | Apply Changes                              |
| SSID Base Priorites:                                       |                                            |
| Equal Airtime Across all Networks: <ul> <li>Ena</li> </ul> | ble 🔘 Disable                              |
| Wlan Interface:                                            | Allocation                                 |
| ROOT AP: Extender8B20-5G                                   | 80 %                                       |
| RepeaterClient: Extender8B20-5G                            | 0 %                                        |
|                                                            |                                            |
|                                                            | The total allocation must be less than 100 |

To apply your changes, click the Apply Changes button.

| Heading                                 | Description                                                        |
|-----------------------------------------|--------------------------------------------------------------------|
| Equal Airtime<br>Across all<br>Networks | Set equal airtime for all networks.<br>Click to enable or disable. |
| Root AP                                 | Allocation (percentage) for Root AP                                |
| RepeaterClient                          | Allocation (percentage) for Repeater Client                        |

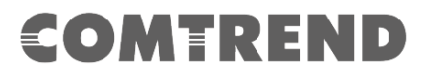

Select Device Mode from the drop-down menu to display the following.

| Mode: Device Mode 🗨        |                     |                                                 |                                  |
|----------------------------|---------------------|-------------------------------------------------|----------------------------------|
|                            |                     | Q                                               | Apply Changes                    |
| Device Base Prio           | rites:              |                                                 |                                  |
| Equal Airtime Across all [ | )evices: 🖲 Enable 🤇 | ) Disable                                       |                                  |
| ◎ IP ○ MAC:                |                     |                                                 |                                  |
| Allocation:                |                     |                                                 |                                  |
| Comment:                   |                     |                                                 |                                  |
| Add Station                |                     |                                                 |                                  |
| List of Prioritized Device | es:                 |                                                 |                                  |
| IP/MAC Address             | Allcation %         | Comment                                         | Select                           |
|                            | The                 | e total allocation must be l<br>The rest alloca | ess than 100.<br>tion is is 100. |
| Delete Selected Delete     | All                 |                                                 |                                  |

To apply your changes, click the Apply Changes button.

| Heading                                | Description                                                       |
|----------------------------------------|-------------------------------------------------------------------|
| Equal Airtime<br>Across all<br>Devices | Set equal airtime for all devices.<br>Click to enable or disable. |
| IP / MAC                               | Device information for Airtime Priorities                         |
| Allocation                             | Allocation (percentage) for this device                           |
| Comment                                | A note for this client                                            |

Click the **Add Station** button to add the station.

### Chapter 6 TCP/IP

### 4.1 LAN Setting

This page is used to configure the parameters for local area network which connects to the LAN port of your Access Point. Here you may change the setting for IP address, subnet mask, DHCP, etc...

| COMTR    | REND                                                                                                    |                                                                                                    | AC1200 WiFi Mesh                    | Extender                    |
|----------|----------------------------------------------------------------------------------------------------|----------------------------------------------------------------------------------------------------|-------------------------------------|-----------------------------|
| WAP-5903 | MANAGEMENT                                                                                                    | 5GHZ SETTINGS                                                                                                    | 2.4GHZ SETTINGS                     | TCP/IP                      |
|          | LAN Interface         This page is used to configure may change the setting for IP a         IP Address:       I         Subnet Mask:       I         Default Gateway:       I         DHCP:       I         Domain Name:       I | Setup<br>the parameters for local area network<br>ddresss, subnet mask, DHCP, etc<br>92.168.2.252<br>155.255.255.0<br>1.0.0 | k which connects to the LAN port of | your Access Point. Here you |

Consult the table below for descriptions.

| Heading         | Description                                            |
|-----------------|--------------------------------------------------------|
| IP Address      | Input the IP address for the LAN port                  |
| Subnet Mask     | Input the subnet mask for the LAN port                 |
| Default Gateway | IP Address of the default gateway                      |
| DHCP            | Select the method to get an IP address, DHCP or Static |
| Domain Name     | Display Host name                                      |

# **Appendix A: Specifications**

#### Hardware

- · RJ-45 X 1 for LAN (10/100/1000)
- · RJ-45 X 1 for UPLINK (10/100/1000)
- $\cdot$  Reset button X 1
- · Internal Antenna X 2

#### Ethernet

· IEEE 802.3, IEEE 802.3u

#### Management

- $\cdot$  TR-069, SNMP, Telnet, Web- Based Management, Configuration Backup and Restoration
- · Software Upgrade via HTTP

#### Wireless

 $\cdot$  IEEE 802.11n, 2.4GHz, 2T2R Backward compatible with 802.11g/b 2412 – 2462 MHz ( for FCC / IC ) 2412 – 2472 MHz ( for CE )  $\cdot$  IEEE 802.11ac,5GHz, 2T2R, Backward compatible with 802.11n/a U-NII-1 ( 5150~5250 MHz ) U-NII-2a ( 5250~5350 MHz ) optional U-NII-2c/2e ( 5470~5725 MHz ) optional U-NII-3 ( 5725~5825 MHz ) for FCC / IC only WPA2/WPA2-PSK with TKIP & AES Security Type  $\cdot$  MAC Address Filtering

#### **Power Supply**

External power adapter :
 I/P: 100-240Vac, 50/60Hz, 0.6A Θ-G-G

#### Environment

- · Operating Temperature: 0°C ~40°C (32°F ~104°F)
- · Operating Humidity: 10%~90% non-condensing
- Storage Temperature: -25°C ~65°C (-23°F ~149°F)
- · Storage Humidity: 5%~90% non-condensing

#### Kit Weight

(1\* WAP-5903, 1\*RJ45 cable, 1\*power adapter) = 0.75 kg

**NOTE:** Specifications are subject to change without notice.